### Sprzedaż wg procedury OSS oraz deklaracja dla OSS (VIU-DO)

Od 1 lipca 2021 r. zmieniły się przepisy dotyczące sprzedaży na odległość do krajów UE (sprzedaży wysyłkowej) pomiędzy przedsiębiorcą a osobą nieprowadzącą działalności gospodarczej. Jedną ze zmian jest wprowadzenie uproszczonego i scentralizowanego sposobu rozliczeń podatku. Procedura OSS, czyli One Stop Shop (inaczej *Punkt kompleksowej obsługi*) umożliwia wykazanie w jednej deklaracji całej sprzedaży wraz z zagranicznym podatkiem VAT i rozliczenie go w polskim urzędzie skarbowym. Wyklucza to konieczność rejestracji jako podatnik VAT w każdym z krajów, do których prowadzona jest sprzedaż na odległość.

W systemach Streamsoft Pro i Streamsoft Prestiż umożliwiono sprzedaż towarów i usług wg nowej procedury OSS. Wprowadzono szereg modyfikacji mających na celu prawidłowe wystawienie dokumentów sprzedażowych oraz rozliczenie transakcji w deklaracji podatkowej VIU-DO.

#### Spis treści

| 1. Konfiguracja systemu                                        | 2    |
|----------------------------------------------------------------|------|
| 2. Obsługa OSS w module HM                                     | 2    |
| 2.1.Stawki VAT                                                 | 3    |
| 2.1.2. Stawki VAT dla krajów                                   | 3    |
| 2.1.2. Stawki VAT na kartotekach                               | 6    |
| 2.2. Miejsca sprzedaży                                         | 7    |
| 2.3. Obsługa OSS na dokumentach                                | . 10 |
| 2.3.1. Identyfikacja kraju przeznaczenia                       | . 12 |
| 3. Obsługa OSS w Module Finanse i Księgowość                   | . 13 |
| 3.1. Stawki VAT na kartotekach                                 | . 13 |
| 3.2. Pola <i>Kraj nadania</i> oraz <i>Kraj przeznaczenia</i>   | . 14 |
| 3.3. Rodzaj ewidencji VAT                                      | . 15 |
| 3.4. Oznaczenia OSS na dokumencie                              | . 16 |
| 4. Deklaracja dla procedury unijnej OSS (VIU-DO)               | . 16 |
| 4.1. Konfigurator                                              | . 16 |
| 4.2. Tabela kursowa                                            | . 17 |
| 4.3. Parametry w konfiguracji                                  | . 18 |
| 4.4. Utworzenie deklaracji VIU-DO                              | . 19 |
| 4.4.1.Tworzenie nagłówka deklaracji                            | . 19 |
| 4.4.2.Kreator VIU-DO                                           | . 21 |
| 4.4.3. Podgląd pliku                                           | . 23 |
| 4.5. Wysyłka deklaracji i wersji roboczej deklaracji           | . 23 |
| 4.6. Unikatowy numer referencyjny                              | . 26 |
| 4.7. Korygowanie deklaracji                                    | . 26 |
| 4.7.1. Korekta i deklaracja dotyczą tego samego kwartału       | . 26 |
| 4.7.2. Korekta dotyczy innego kwartału niż składana deklaracja | . 27 |
| 5. Zestawienia                                                 | . 28 |
| 5.1. Rejestr VAT w układzie VIU-DO                             | . 28 |
| 5.2. Rejestr VAT – Dostawa                                     | . 30 |
| 6. Przelew podatku do urzędu                                   | . 30 |

### 1. Konfiguracja systemu

W konfiguracji systemu dodano parametr *Ustawienia*  $\rightarrow$  *System*  $\rightarrow$  *Firma korzysta z procedury OSS od* gdzie należy ustawić właściwą datę.

Powyższa opcja jest aktywna po ustawieniu na wartość *TAK* parametrów:

- Firma prowadzi obrót towarami podlegającymi "odwrotnemu obciążeniu"
- Obsługa sprzedaży z miejsc zagranicznych

| P Konfiguracja           |                                                                                                    | - 🗆 ×      |   |
|--------------------------|----------------------------------------------------------------------------------------------------|------------|---|
| @@₽☆ <b>ዸ₽%</b>  ₿₿&     | 📲 🏽 🕐 📄 🧮 Tryb wdrożeniowy                                                                              |            |   |
| Wpisz szukany parametr   | Parametr                                                                                                | Wartość 🔨  | ^ |
| A 22                     | W słowniku miejsc wystawiania dokumentów sprawdzaj także prawa wg słowniko                              | TAK        |   |
| ∼ 🖧 Ustawienia           | Moduł FK prowadzony dla miejsc wystawiania dokumentow                                                   | NIE        |   |
| > 🔊 Kontrahent           | Obsługa pianow zaopaliżenia<br>Dodewania i poprawa darych pracowników tylko w module KDPL, w innych mod | NIE        |   |
|                          | Eirma prowadzi obrót towarami podlegającymi "odwrotnemu obciążeniu"                                     |            |   |
| > 🔄 Kartoteki magazynowe | Rozlicz VAT naliczony z dokumentów zakup DTPN (dostawa towarów odzie pod                                | NIE        |   |
|                          | Unikalny kod kraju                                                                                      | TAK        |   |
|                          | Dopuszczalny rozmiar pliku dokumentacji umieszczonego w bazie dodatkowych                               | 10240(     |   |
| > 🚰 Rozrachunki          | Maksymalny limit rozmiaru pliku zapisywanego do bazy dodatkowych dokument                               | 10(        |   |
| V Ciagowość              | Odbieranie alertów w programie                                                                          | TAK        |   |
| > Księgowość             | Obsługa wstępnego rejestru dokumentów                                                                   | NIE        |   |
| > 💥 Księga podatkowa     | Program pomocy zdalnej                                                                                  |            |   |
|                          | Rejestruj czas wykonania niektórych operacji                                                            | NIE        |   |
| > 📺 Wydruki              | Kontrola unikalności numeracji dokumentów zakupu w systemie (FK, HM, KPIR) -                            | Miesięczna |   |
| Drukarka fiskalna        | Zestawienia proceduralne - nowy zapis ustawień                                                          | NIE        |   |
|                          | Obsługa sprzedaży z miejsc zagranicznych                                                                | ТАК        |   |
| Drukarka kodów paskowych | Firma korzysta z procedury OSS od                                                                       |            |   |
| <br>Katalaai             | Klawisz funkcyjny widoczny na oknie wpisywania ilości/ceny panelu szybkiej spr                          | Brak       | ~ |
| Katalogi                 | < OSLAW                                                                                                 | ^ >        |   |
| Archiwizacja             | Firma korzysta z procedury OSS od                                                                       |            |   |
|                          | Nazwa Firma korzysta z procedury OSS                                                                    |            |   |
| > 🚔 Środki trwałe        | Wartość Wartość                                                                                         |            |   |
| > E Inwentaryzacia       | Ścieżka Ustawienia - System                                                                             |            |   |
|                          | Zapis w Parametry zapisywane w firmie                                                                   | ii 🔘 Domos |   |
| > 💥 Serwis               | Numer 2777                                                                                              | J O Pomoc  |   |
|                          |                                                                                                    |            |   |

Z uwagi na dobrowolność rejestracji do OSS termin wskazany w tym parametrze jest indywidualny dla danej firmy. Ustawodawca określił limit kwoty 10 000 EUR na wartość sprzedaży w ramach WSTO (wewnątrzwspólnotowej sprzedaży towarów na odległość), powyżej której przedsiębiorca ma obowiązek rozliczenia podatku VAT w państwie nabywcy lub rejestracji do procedury OSS.

### 2. Obsługa OSS w module HM

W celu prawidłowej i sprawnej ewidencji transakcji w procedurze OSS wprowadzono szereg rozwiązań w module Handlowo-Magazynowym, które przy właściwej konfiguracji automatyzują dodanie m.in. oznaczeń dokumentów, ustawienie ewidencji VAT lub określenie kraju nadania.

Do słownika Typy oznaczeń dokumentów dla JPK dodane zostały:

- OSS\_WSTO Wewnątrzwspólnotowa sprzedaż towarów na odległość w ramach transakcji OSS
- OSS\_EE Świadczenie usług telekomunikacyjnych, nadawczych i elektronicznych w ramach transakcji OSS

| P Typy oznaczeń dokumentów dla JPK |             |                                    |                                                                                   |            |  |  |  |  |  |  |
|------------------------------------|-------------|------------------------------------|-----------------------------------------------------------------------------------|------------|--|--|--|--|--|--|
| Okno                               |             |                                    |                                                                                   |            |  |  |  |  |  |  |
|                                    | , 2   FT #  |                                    |                                                                                   | Q          |  |  |  |  |  |  |
| Ozn. JPK                           | △ Wykaz     | Strona                             | Nazwa typu                                                                        |            |  |  |  |  |  |  |
| IMP                                | JPK-V7      | Podatek naliczony                  | Importu towarów, w tym import rozliczany zgodnie z art. 33a ustawy                |            |  |  |  |  |  |  |
| I_42                               | JPK-V7      | Podatek należny                    | Wewnątrzwspólnotowa dostawa towarów następująca po imporcie (procedura celna      | 42)        |  |  |  |  |  |  |
| I_63                               | JPK-V7      | Podatek należny                    | Wewnątrzwspólnotowa dostawa towarów następująca po imporcie (procedura celna      | 63)        |  |  |  |  |  |  |
| МК                                 | JPK-FA, JPK | Inne,Podatek naliczony             | Metoda kasowa                                                                     |            |  |  |  |  |  |  |
| MPP                                | JPK-V7      | Podatek należny, Podatek naliczony | Mechanizm podzielonej płatności                                                   |            |  |  |  |  |  |  |
| MR_T                               | JPK-FA, JPK | Podatek należny                    | Świadczenia usług turystyki, dla których podstawę opodatkowania stanowi zgodnie k | wota marży |  |  |  |  |  |  |
| MR_UZ                              | JPK-FA, JPK | Podatek należny                    | Dostawy towarów używanych, dzieł sztuki, przedmiotów kolekcjonerskich i antyków   |            |  |  |  |  |  |  |
| OSS_EE                             | Inne, JPK-V | 7 Inne,Podatek naliczony           | Świadczenie usług w ramach transakcji OSS                                         |            |  |  |  |  |  |  |
| OSS_WSTO                           | Inne, JPK-V | 7 Inne,Podatek naliczony           | Wewnątrzwspólnotowa sprzedaż towarów na odległość w ramach transakcji OSS         |            |  |  |  |  |  |  |
| RO                                 | JPK-V7      | Podatek należny                    | Oznaczenie dowodu sprzedaży - RO                                                  |            |  |  |  |  |  |  |

Podczas wystawiania dokumentów system weryfikuje czy zostały spełnione warunki dla transakcji OSS:

- Kontrahent nieprowadzący działalności
- Kraj nadania jest różny od kraju przeznaczenia
- Kraj nadania oraz kraj przeznaczenia należą do Unii Europejskiej

Jeśli tak to system automatycznie ustawi oznaczenie JPK dla dokumentu OSS\_WSTO. W przypadku dodania na dokument pozycji usługowej podlegającej oznaczeniu OSS\_EE, należy usunąć automatycznie przypisane OSS\_WSTO i dodać oznaczenie OSS\_EE.

Pozycje usługowe podlegające oznaczeniu OSS\_EE nie powinny znajdować się na jednym dokumencie wraz z pozycjami towarowymi. Oznaczenia OSS\_WSTO i OSS\_EE przypisywane są do dokumentu, a nie do pozycji, co wynika ze specyfiki struktury deklaracji VIU-DO.

Zalecane jest utworzenie osobnego typu dokumentu sprzedaży dla usług podlegających OSS\_EE i dodanie tego oznaczenia w definicji dokumentu na zakładce <u>4</u> *Rodzaje kartotek, Oznaczenia JPK.* W takim przypadku system przepisze oznaczenie z definicji dokumentu zastępując nim wprowadzane automatycznie OSS\_WSTO.

Ponadto, jeśli dokument fiskalny spełnia powyższe warunki to system wyłącza go z fiskalizacji.

#### 2.1.Stawki VAT

#### 2.1.2. Stawki VAT dla krajów

Do prawidłowej ewidencji oraz rozliczenia transakcji w procedurze OSS konieczne jest wprowadzenie stawek VAT właściwych dla kraju, do którego występuje sprzedaż WSTO.

Wpisy należy dodać w menu Słowniki – Słowniki systemowe – Stawki VAT:

|   | Sło <u>w</u> r | niki <u>Z</u> estawienia                | Sp <u>r</u> awozdania | <u>O</u> pera | cje okr | esowe          | <u>S</u> ystem | 0 <u>k</u> no | Pomo <u>c</u> | P <u>u</u> lpity |
|---|----------------|-----------------------------------------|-----------------------|---------------|---------|----------------|----------------|---------------|---------------|------------------|
|   | 5              | <u>K</u> ontrahenci<br><u>Z</u> lecenia | Shift+Ctr             | I+H           | ]       | ĺ              | ŝ              | Term          | inal          |                  |
| α | C C C          | <u>S</u> pis kartotek ma                | gazynowych            |               |         | В              | ank            | płatn         | iczy          |                  |
|   | C C C          | S <u>p</u> is usług                     |                       |               |         |                |                |               |               |                  |
|   | C C C          | Sp <u>i</u> s innych karto              | otek (koszty)         |               |         |                |                |               |               |                  |
|   | []             | <u>M</u> iejsca składowa                | ania dla magazynó     | ów            |         |                |                |               |               |                  |
|   | -++'<br>©      | K <u>u</u> rsy walut                    |                       |               |         |                | ••••           |               |               |                  |
|   | ß              | <u>D</u> efinicje dokum                 | entów HM              |               |         |                |                |               |               |                  |
|   |                | Sł <u>o</u> wniki dla kart              | otek                  | +             |         |                |                |               |               |                  |
|   |                | Sło <u>w</u> niki dla kont              | trahentów             | +             |         |                |                |               |               |                  |
|   |                | Słow <u>n</u> iki dla dok               | umentów               | •             | 8       | <u>S</u> tawki | VAT            |               |               |                  |
|   |                | Słowniki s <u>y</u> stemo               | owe                   | Þ             | €       | <u>W</u> aluty | /              |               |               |                  |
|   |                | Słowniki d <u>l</u> a zlece             | eń                    | •             | 14      | <u>T</u> abele | kursowe        |               |               |                  |
|   |                | Słowniki dl <u>a</u> pano               | eli szybkiej sprzeda  | aży ►         | \$      | <u>B</u> anki  |                |               |               |                  |
|   | Ø.             | Składniki <u>c</u> eny st               | andardowej            |               | 5       | <u>J</u> ednos | stki organi    | zacyjne       |               |                  |

W oknie edycyjnym nowej stawki VAT dodano pola:

 Rodzaj – należy wskazać czy stawka jest Podstawowa czy Obniżona, informacja ta jest przekazywana w deklaracji VIU-DO. Domyślnie wartość tego pola ustawiona jest na Inne, co w deklaracji jest tożsame ze stawkę obniżoną. Stąd konieczność właściwego określenia rodzaju stawki zagranicznej

#### Uwaga!

<u>Dla stawek VAT krajowych domyślne ustawienie rodzaju na *Inne* nie wpływa na prawidłowe ujęcie transakcji w pliku JPK\_V7. Tym samym nie jest konieczna edycja istniejących stawek i określanie rodzaju.</u>

• Kraj - należy wskazać kraj, w którym dana stawka obowiązuje

| Stawka VAT         |              |                   |                  |                     | ×       |
|--------------------|--------------|-------------------|------------------|---------------------|---------|
| <u>1</u> Podstawov | we           | <u>2</u> Wartości |                  |                     |         |
| Podstawo           | we           |                   |                  |                     |         |
| Lp                 |              | 8                 |                  |                     |         |
| Identyfikator      | FR 20%       | 6                 |                  |                     |         |
| Nazwa              | Stawka       | a podstawowa      | Francja          |                     |         |
| Rodzaj             | Podsta       | wowa              |                  |                     | ~       |
| Kraj               | Francja      | ì                 |                  |                     | >       |
| Aktywny 🗄          | $\checkmark$ |                   |                  |                     |         |
|                    |              |                   |                  |                     |         |
|                    |              |                   | √ <u>Z</u> apisz | imes <u>A</u> nuluj | ⑦ Pomoc |
|                    |              |                   |                  |                     |         |

Na zakładce <u>2</u> Wartości należy dodać wartość nowej stawki. W systemie zdefiniowane są wartości obowiązujące wg krajowych stawek. Za pomocą strzałki należy wprowadzić kolejny wpis określając w nim wartość wyrażoną w formacie ułamkowym (system na jej podstawie uzupełni pole *Identyfikator*) oraz nazwę.

|                  |                               | ×                 |
|------------------|-------------------------------|-------------------|
| 20%              |                               | ~ >               |
| 2021-07-01       |                               |                   |
|                  |                               |                   |
| √ <u>Z</u> apisz | imes <u>A</u> nuluj           | ⑦ Pomoc           |
|                  | 20%<br>2021-07-01<br><u> </u> | 20%<br>2021-07-01 |

| P Stawki VAT - wartośc | i                                         |       |
|------------------------|-------------------------------------------|-------|
| Okno                   |                                           |       |
|                        | ₿ \$↑₾√ ₽₽ # ≜                            | -     |
| Wartość Identyfik      | . Nazwa Ak                                | tywna |
| 0,22 22%               | Stawka podstawowa                         | Tak   |
| 0,07 7%                | Stawka zmniejszona                        | Tak   |
| 0 0%                   | Stawka zerowa                             | Tak   |
| 0 zw                   | Stawka zwolniona                          | Tak   |
| 0 np                   | Nie podlega                               | Tak   |
| Stawka VAT             | ×                                         | Tak   |
| Wartość                | Identyfikator                             | Tak   |
| 0,2                    | 20%                                       | Tak   |
| Nazwa                  |                                           | Tak   |
| Stawka pods            | stawowa Francja                           | Tak   |
| Numer                  |                                           | Tak   |
| 52                     | 🗹 Stawka aktywna                          |       |
| Powiązania             | ✓ <u>Z</u> apisz × <u>A</u> nuluj ③ Pomoc |       |

#### UWAGA!

Po zapisaniu nowej stawki zalecane jest ponowne uruchomienie programu, w celu zaktualizowania danych w tabelach systemowych.

#### 2.1.2. Stawki VAT na kartotekach

System umożliwia dodanie stawek VAT dla kartotek obowiązujących dla danego kraju. Są one elementem mechanizmu, który przypisze odpowiednią stawkę podatku na dokumencie wystawianym w ramach OSS.

Należy ją dodać w standardowym polu *Stawki VAT.* Po zapisaniu nowej stawki nie pojawi się ona jako nowa wartość pola – założeniem tego mechanizmu jest równoczesne funkcjonowanie kilku stawek dla jednej kartoteki. Oznacza to, że na zakładce <u>1</u> *Podstawowe* w danych kartoteki, w polu *Stawka VAT* wyświetlana będzie stawka krajowa, natomiast przypisane do kartoteki stawki zagraniczne widoczne będą po rozwinięciu listy. Podczas wystawiania dokumentu sprzedaży, przy dodawaniu pozycji system przypisze do niej odpowiednią stawkę VAT.

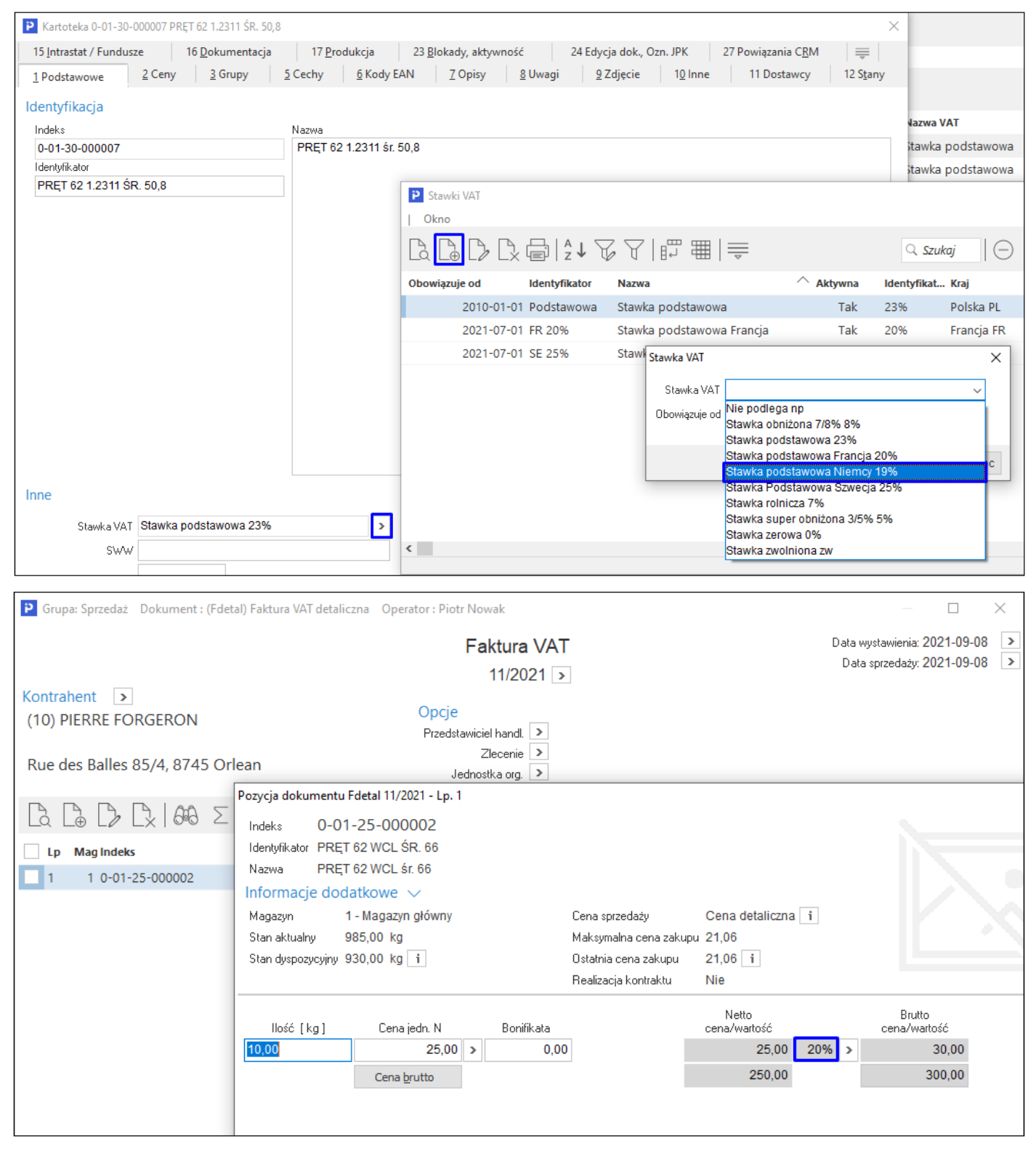

System umożliwia grupowe ustawienie zagranicznych stawek VAT za pomocą opcji pod prawym przyciskiem myszy  $\rightarrow$  *Podstawowe*  $\rightarrow$  *Operacje grupowe*  $\rightarrow$  *Grupowe ustawienie danych*  $\rightarrow$  zakładka 2 *Cechy, Grupy, Stawki VAT:* 

| Grupowe ustawianie da         | nych kartotek   |                         |               |                 |                                | ×                |
|-------------------------------|-----------------|-------------------------|---------------|-----------------|--------------------------------|------------------|
| <u>5</u> Intrastat <u>6</u> S | Stany magazynov | we <u>7</u> Inne        | 8 <u>O</u> pa | kowania         | 9 <u>P</u> rodukcja            | 10 <u>K</u> GO   |
| 11 <u>S</u> posoby obsłu      | ıgi             | 12 O <u>d</u> wrotne ob | ciążenie, MPI | P, Ozn. JPK     | 13 D                           | os <u>t</u> awcy |
| <u>1</u> Wybór kartotek       | <u>2</u> Cechy, | Grupy, Stawki VA        | т <u>з</u>    | Ceny            | <u>4</u> Blokady, aktyw        | acja, inne       |
| Cechv                         |                 |                         |               |                 |                                |                  |
| Ustawianie cechy              |                 |                         |               |                 |                                |                  |
|                               | Cecha           |                         |               |                 | ~                              |                  |
|                               |                 |                         |               |                 |                                |                  |
|                               |                 |                         |               |                 |                                |                  |
| Nadpisywanie istniejącyć      | ch wartosci Nie | $\sim$                  |               |                 |                                |                  |
| Grupy                         |                 |                         |               |                 |                                |                  |
| 🗌 Ustawianie grupy kar        | rtotekowej      |                         |               |                 |                                |                  |
|                               | Rodzaj Asor     | tyment                  |               |                 | $\sim$                         |                  |
|                               | Grupa           |                         |               |                 | >                              |                  |
|                               |                 |                         |               |                 |                                |                  |
| Stawka VAT                    |                 |                         |               |                 |                                |                  |
| 🗹 St                          | awka VAT Staw   | ka Podstawowa           | Szwecja 25    | %               | ~                              |                  |
| Obo                           | wiązuje od 2021 | -09-01                  |               |                 |                                |                  |
| Przelicz cen                  | y sprzedaży     |                         |               |                 |                                |                  |
|                               |                 |                         |               |                 |                                |                  |
|                               |                 |                         |               | √ <u>Z</u> apis | z $\times \underline{A}$ nuluj | ⑦ Pomoc          |

W oknach *Spisu kartotek* oraz *Stanów magazynowych* umożliwiono dodanie na widok kolumn dotyczących stawki dla kraju innego niż Polska.

| <b></b> | <br>≕    | ž↓ 𝑘 🖓 6           | 6 7 📆            |                 |          | =               |     |                   |        |               |     |
|---------|----------|--------------------|------------------|-----------------|----------|-----------------|-----|-------------------|--------|---------------|-----|
|         | O Indeks | △ Identyfikator    |                  | Producent-Nazwa | Stan     | Stan dyspozycyj | VAT | Nazwa VAT         | VAT FR | VAT FR - data | Ost |
|         | 0-01-25  | -0 PRĘT 62 WCL ŚR  | . 66             |                 | 1 010,00 | 955,00          | 23% | Stawka podstawowa | 20%    | 2021-07-01    |     |
|         | 0-01-25  | -0 PRĘT 62 WCL ŚR  | . 76             |                 | 900,00   | 650,00          | 23% | Stawka podstawowa | 20%    | 2021-07-01    |     |
|         | 0-01-30  | -0 PRĘT 62 1.2311  | ŚR. 50,8         |                 | 100,00   | 100,00          | 23% | Stawka podstawowa | 20%    | 2021-07-01    |     |
|         | 0-01-31  | -0 PRĘT 62 1.2312  | ŚR. 31 MM        |                 | 690,00   | 590,00          | 23% | Stawka podstawowa |        |               |     |
|         | 1-2-01-0 | 00 PŁYTA ALUMINIU  | JM (2017A)       |                 | 500,00   | 500,00          | 23% | Stawka podstawowa | 20%    | 2021-07-01    |     |
|         | 1-3-01-0 | 00 PRĘT PE 1000 BL | ACK              |                 | 100,00   | 100,00          | 23% | Stawka podstawowa | 20%    | 2021-07-01    |     |
|         | 1-4-01-0 | 00 PRĘT MSE ŚR 60  | MM               |                 | 99,00    | 99,00           | 23% | Stawka podstawowa | 20%    | 2021-07-01    |     |
|         | 1-4-01-0 | 00 PRĘT MSE ŚR 70  | MM               |                 | 100,00   | 100,00          | 23% | Stawka podstawowa | 20%    | 2021-07-01    |     |
|         | 1-5-01-0 | 00 PRĘT VOX 1.440  | 4 (316 L) ŚR. 44 | 4               | 100,00   | 100,00          | 23% | Stawka podstawowa | 20%    | 2021-07-01    |     |

#### 2.2. Miejsca sprzedaży

Streamsoft Prestiż umożliwia realizację transakcji OSS z dowolnego miejsca sprzedaży, warunkiem jest zaznaczenie w definicji opisanej poniżej opcji *Obsługa transakcji ruchomych*. Opcjonalnie może zostać wykorzystane pole *Kraj*, które jest dedykowane do obsługi zagranicznych miejsc sprzedaży:

 Obsługa transakcji ruchomych – włączenie tego parametru umożliwia przypisanie na dokumencie stawki VAT odpowiedniej dla kraju, w którym towar powinien zostać opodatkowany i identyfikację zagranicznej transakcji OSS.

 Kraj – umożliwia wybór kraju nadania (kraju, z którego wysyłany jest towar), dla obsługi procedury OSS wypełnienie tego pola nie jest wymagane (wówczas krajem nadania będzie domyślnie Polska). W przypadku uzupełnienia tego pola system uzupełni nam *Kraj nadania* dla dokumentów wystawionych w tym miejscu sprzedaży. Pole to jest przeznaczone dla tych firm, które dokonują sprzedaży wysyłkowej w innych krajach UE niż Polska.

| Miejsce sprzedaży                                                           |                    |                  |                     |              |     | ×  |
|-----------------------------------------------------------------------------|--------------------|------------------|---------------------|--------------|-----|----|
| 4 Konta bankowe                                                             | <u>6</u> Dokumenty | <u>7</u> Cec     | hy                  | <u>8</u> Uwa | igi |    |
| <u>1</u> Podstawowe                                                         | <u>2</u> Miejsce   |                  | <u>3</u> Maga       | azyny        |     |    |
| Podstawowe                                                                  |                    |                  |                     |              |     |    |
| Numer                                                                       | 1                  |                  |                     |              |     |    |
| Nazwa                                                                       | Główne             |                  |                     |              |     |    |
| Kod na wydruk dok.                                                          |                    |                  |                     |              |     |    |
| Cennik                                                                      | Cena detaliczna    |                  |                     | $\sim$       | >   |    |
| Przedst. handlowy                                                           |                    |                  |                     | $\sim$       | >   |    |
| Kasa                                                                        |                    |                  |                     | $\sim$       | >   |    |
| Gotówka z paragonów                                                         | Generować dokumer  | nt kasowy        |                     | ~            |     |    |
| Gotówka z opakowań z paragonów                                              | Generować dokumer  | nt kasowy        |                     | ~            |     |    |
| Domyślny magazyn gratisów                                                   |                    |                  |                     | $\sim$       | >   |    |
| Kraj                                                                        |                    |                  |                     |              | >   |    |
| Podlega księgowaniu (dotyczy HM)<br>Obsługa transakcji ruchomych<br>Aktywne |                    |                  |                     |              |     |    |
| Powiązania                                                                  | ~                  | ∕ <u>Z</u> apisz | imes <u>A</u> nuluj | ()<br>       | om  | oc |

W zależności od przyjętego przez firmę sposobu obiegu dokumentów możliwe jest wystawianie dokumentów w procedurze OSS w kilku wariantach:

#### • Jedno miejsce sprzedaży

W definicji należy zaznaczyć jedynie opcję *Obsługa transakcji ruchomych*, a pole *Kraj* należy pozostawić puste. Dokumenty wystawiane z tego miejsca będą przyjmowały stawki VAT dla kraju określonego w polu *Kraj stawek VAT* znajdującego się na dokumencie na zakładce *Zestawienie VAT* 

• Osobne miejsce sprzedaży dedykowane dla sprzedaży w procedurze OSS.

W definicji Miejsca sprzedaży należy zaznaczyć opcję *Obsługa transakcji ruchomych*, pole *Kraj* pozostawiając puste. Dokumenty wystawiane z tego miejsca będą przyjmowały stawki VAT dla kraju określonego w polu *Kraj stawek VAT* znajdującego się na dokumencie na zakładce *Zestawienie VAT*. Na potrzeby wewnętrznej ewidencji i sposobu działania firmy transakcje te będą miały odrębną numerację.

| Miejsce sprzedaży               | у                                                  |                  |         |                  |                 |              |     | ×  |
|---------------------------------|----------------------------------------------------|------------------|---------|------------------|-----------------|--------------|-----|----|
| <u>4</u> Konta bar              | nkowe                                              | <u>6</u> Dokumen | ity     | <u>7</u> Ce      | chy             | <u>8</u> Uwa | agi |    |
| <u>1</u> Podst                  | awowe                                              | <u>2</u> 1       | Viejsce |                  | <u>3</u> M      | agazyny      |     |    |
| Podstawowe                      | 9                                                  |                  |         |                  |                 |              |     |    |
|                                 | Numer                                              | 2                |         |                  |                 |              |     |    |
|                                 | Nazwa                                              | Sprzedaż OS      | SS      |                  |                 |              |     |    |
| Ko                              | od na wydruk dok.                                  | OSS              |         |                  |                 |              |     |    |
|                                 | Cennik                                             | Cena detalio     | czna    |                  |                 | ~            | >   |    |
|                                 | Przedst. handlowy                                  |                  |         |                  |                 | $\sim$       | >   |    |
|                                 | Kasa                                               |                  |         |                  |                 | $\sim$       | >   |    |
| Gotá                            | ówka z paragonów                                   | Generować        | dokum   | ent kasowy       |                 | ~            |     |    |
| Gotówka z opako                 | owań z paragonów                                   | Generować        | dokum   | ent kasowy       |                 | ~            |     |    |
| Domyślny                        | magazyn gratisów                                   |                  |         |                  |                 | $\sim$       | >   |    |
|                                 | Kraj                                               |                  |         |                  |                 |              | >   |    |
| Podlega księgow<br>Obsługa tran | vaniu (dotyczy HM)<br>nsakcji ruchomych<br>Aktywne | Y<br>Y           |         |                  |                 |              |     |    |
| Powiązania                      |                                                    |                  |         | √ <u>Z</u> apisz | × <u>A</u> nulu | uj 🧿 I       | om  | oc |
|                                 | Miejsca sprze                                      | edaży            |         |                  |                 | ]            |     |    |
|                                 | [a []⊕                                             | D D              |         | ¦ ² ↓ ∇          | 67              |              |     |    |
|                                 | Nazwa                                              |                  |         | Kod              | na wydr         |              |     |    |
|                                 | Główne                                             |                  |         |                  |                 |              |     |    |
|                                 | Sprzeda                                            | nż OSS           |         | OSS              |                 |              |     |    |

• Osobne miejsca sprzedaży dla każdego kraju nadania.

Rozwiązanie to jest dedykowane dla sprzedaży prowadzonej z miejsc zagranicznych, np. firma posiada rejestrację podatkową we Francji wysyła z tego kraju towar do innych państw UE.

W definicji Miejsca sprzedaży należy zaznaczyć parametr *Obsługa transakcji ruchomych* oraz w polu *Kraj* wskazać kraj, z którego wykonywana jest wysyłka.

| Miejsce sprzedaży                                                          |                    |                                 | ×              |
|----------------------------------------------------------------------------|--------------------|---------------------------------|----------------|
| <u>4</u> Konta bankowe                                                     | <u>6</u> Dokumenty | 7 Cechy                         | <u>8</u> Uwagi |
| <u>1</u> Podstawowe                                                        | <u>2</u> Miejsce   | <u>3</u> M                      | lagazyny       |
| Podstawowe                                                                 |                    |                                 |                |
| Nume                                                                       | r 2                |                                 |                |
| Nazwa                                                                      | OSS Francja        |                                 |                |
| Kod na wydruk dok                                                          | OSS_FR             |                                 |                |
| Cennik                                                                     | Cena detaliczna    |                                 | ~ >            |
| Przedst. handlowy                                                          | ,                  |                                 | ~ >            |
| Kasa                                                                       | 3                  |                                 | ~ >            |
| Gotówka z paragonóv                                                        | Generować dokume   | ent kasowy                      | $\sim$         |
| Gotówka z opakowań z paragonów                                             | Generować dokume   | ent kasowy                      | $\sim$         |
| Domyślny magazyn gratisóv                                                  | 1                  |                                 | ✓ >            |
| Kra                                                                        | j Francja          |                                 | >              |
| Podlega księgowaniu (dotyczy HM<br>Obsługa transakcji ruchomycł<br>Aktywne |                    |                                 |                |
| Powiązania                                                                 | ,                  | √ <u>Z</u> apisz X <u>A</u> nul | uj 💿 Pomoc     |
| Miejsca sprz                                                               | edaży              |                                 | ]              |
| Ľà Ľ⊕                                                                      |                    | ² ↓ 𝑘 𝑘                         |                |
| Nazwa                                                                      |                    | Kod na wydr                     |                |
| Główne                                                                     | 2                  |                                 |                |
| OSS Fr                                                                     | ancja              | OSS_FR                          |                |
| OSS N                                                                      | iemcy              | OSS_DE                          |                |

### 2.3. Obsługa OSS na dokumentach

Obsługa procedury możliwa jest na dokumentach:

- Faktura VAT
- Korekta do faktury VAT
- Faktura VAT detaliczna
- Korekta do faktury VAT detalicznej
- Faktura do WZ
- Korekta do faktury do WZ
- Faktura do WZ detaliczna
- Korekta do faktury do WZ detalicznej
- Faktura zaliczkowa
- Zamówienia od odbiorców
- Oferty dla odbiorców
- Zapytania ofertowe od odbiorców

Mechanizmy dotyczące obsługi procedury OSS działają również dla obiegów dokumentacji:

- Zamówienie od odbiorców  $\rightarrow$  Faktura
- Zamówienie od odbiorców  $\rightarrow$  WZ  $\rightarrow$  Faktura do WZ
- Zamówienie od odbiorców → Faktura zaliczkowa
- Oferta dla odbiorców → Zamówienie od odbiorców
- Zapytanie ofertowe od odbiorców  $\rightarrow$  Oferta dla odbiorców  $\rightarrow$  Zamówienie od odbiorców

Okno edycyjne dokumentu zostało rozbudowane – na zakładce *Zestawienie VAT* dodano pola:

- Kraj nadania kraj rozpoczęcia transportu. Pole można edytować pomimo dodania pozycji na dokument. Pole to uzupełniane jest wartością pola *Kraj* z definicji Miejsca sprzedaży, w przypadku jego braku domyślnie wskazana zostanie Polska.
- **Kraj przeznaczenia** kraj zakończenia transportu. Pole można edytować pomimo dodania pozycji na dokument. Uzupełniane jest na podstawie kraju określonego w danych kontrahenta lub kraju z kontrahenta na dostawie, jeśli jest inny.
- Kraj stawek VAT kraj wg którego ustalane są stawki VAT. Pole uzupełniane jest na podstawie pola *Kraj przeznaczenia*. Po dodaniu pozycji na dokument edycja ręczna wartości pola jest niemożliwa.

| P Grupa: Sprzedaż Dokument : (Fdetal) Fal                              | ctura VAT detaliczna C | perator : Piotr Nowak                                         |                          |                                                             |                              | —                                    | D X                      |
|------------------------------------------------------------------------|------------------------|---------------------------------------------------------------|--------------------------|-------------------------------------------------------------|------------------------------|--------------------------------------|--------------------------|
|                                                                        |                        | Fakti<br>11                                                   | u <b>ra VAT</b><br>/2021 |                                                             |                              | Data wystawienia:<br>Data sprzedaży: | 2021-09-08<br>2021-09-08 |
| Kontrahent<br>(10) PIERRE FORGERON<br>Rue des Balles 85/4, 8745 Orlean |                        | <mark>Opcje</mark><br>Przedstawiciel ha<br>Zlec:<br>Jednostka | andl.<br>enie<br>org.    |                                                             |                              |                                      |                          |
| Zestawienie podatku VAT                                                |                        |                                                               |                          | Ustawienia                                                  |                              |                                      |                          |
| Stawki Net                                                             | to Vat<br>250,00       | Brutto<br>50,00                                               | 300,00                   | Wlicz do ew. VAT v<br>Grupa ewid. VAT                       | vrzesień 2021                |                                      | ^                        |
| Razem<br>Oznaczenie dokumentów dla JPK                                 | 250,00                 | 50,00                                                         | 300,00                   | Kraj nadania F<br>Kraj przeznaczenia F<br>Kraj stawek VAT F | Polska<br>Francja<br>Francja | VAT bez prawa do odli                | ><br>><br>czeń           |
| Ozn. JPK Wykaz Strona                                                  | Źródło Nazw            | а                                                             | Ор                       | Rozliczenie zaliczek                                        | :                            |                                      |                          |
| OSS_WS Inne,JPK-V7 Inne,Poda                                           | at System Wew          | nątrzwspólnotowa s                                            | prz                      |                                                             |                              |                                      |                          |

#### Uwaga!

Dokumenty podlegające procedurze OSS nie są uwzględniane w pliku JPK V7, w związku z tym nie ma konieczności zaznaczania pola VAT bez prawa do odliczeń.

W oknie dokumentów sprzedaży system daje możliwość grupowej zmiany wartości pól:

- Kraj nadania
- Kraj przeznaczenia

Opcja jest dostępna w menu kontekstowym: *Podstawowe*  $\rightarrow$  *Grupowe ustawianie wartości danych dokumentów*  $\rightarrow$  sekcja *Dane dokumentu* 

| Grupowe ustawianie danych          |                                |        |        |   | × |
|------------------------------------|--------------------------------|--------|--------|---|---|
| Dla dokumentów                     |                                |        |        |   |   |
| 🔾 aktualnego Fvat 5/2021 z 20      | 21-08-02                       |        |        |   |   |
| zaznaczonych                       | Automatyczne odznaczanie dokur | mentów |        |   |   |
| wszystkich                         |                                |        |        |   |   |
| Nadpisywanie istniejących wartości | Nie 🗸                          |        |        |   |   |
| Dane dokumentu                     |                                |        |        |   |   |
| Kierowca                           |                                |        | $\sim$ | > |   |
| Przedst. handlowy                  |                                |        | ~      | > |   |
| Sposób dostawy                     |                                |        | $\sim$ | > |   |
| Termin dostawy                     |                                |        |        |   |   |
| Spos. zapisu terminu do pozycji    | Nie wpisuj do pozycji          |        | ~      |   |   |
| Data potwierdzenia                 |                                |        |        |   |   |
| Miesiąc ewid. VAT                  | >                              |        |        |   |   |
| 🗌 Oznaczenie dok. dla JPK          |                                |        | ~      | > |   |
|                                    | Usuń oznaczenie                |        |        |   |   |
| Dokument dla raportu okresowe      | go sprzedaży (RO)              | Nie    | $\sim$ |   |   |
| 🗌 Kod kraju kontrahenta do JPK     |                                | Nie    | ~      |   |   |
| Priorytet                          | Standard                       |        | ~      |   |   |
| 🗌 Kraj nadania                     |                                |        | ~      | > |   |
| 🗌 Kraj przeznaczenia               |                                |        | ~      | > |   |

#### 2.3.1. Identyfikacja kraju przeznaczenia

Podczas pobierania wartości do pola *Kraj przeznaczenia*, system analizuje dane z zakładki *Dostawa* oraz czy na dokumencie występuje odbiorca inny niż nabywca. W przypadku uzupełnienia danych w tych miejscach, system traktuje je jako nadrzędne w stosunku do wartości pola *Kraj* pobieranego z danych kontrahenta.

W pierwszej kolejności pobierane są dane z zakładki *Dostawa*, następnie weryfikowany jest wskazany na dokumencie odbiorca, w przypadku braku tych danych system pobierze kraj z danych nabywcy.

1) dane na zakładce Dostawa – kraj pobierany jest z Dodatkowego adresu

| P Grupa: Sprzedaż Dokument : (Fdetal) Faktura VAT detaliczna                           | Operator : Piotr Nowak                                      |
|----------------------------------------------------------------------------------------|-------------------------------------------------------------|
|                                                                                        | Faktura VAT                                                 |
|                                                                                        | 25/2021 >                                                   |
| Kontrahent ><br>(12) WALTER SCHMIDT                                                    | Opcje<br>Przedstawiciel handl.                              |
| Rotestrasse 78, 87598 Munich                                                           | Zlecenie ><br>Jednostka org. >                              |
| Dostawa 🔉                                                                              |                                                             |
| Kontrabent (12) WALTER SCHMIDT<br>Dodatkowy adres Miady Boleslav 41895 Huracova 14 Cze | hy                                                          |
| Osoba                                                                                  | Ustawienia                                                  |
| Sposób<br>Termin                                                                       | Wlicz do ew. VAT     październik 2021       Grupa ewid. VAT |
|                                                                                        | Kraj nadania Polska >                                       |
|                                                                                        | Kraj przeznaczenia Czechy >                                 |
|                                                                                        | Kraj stawek VAT Czechy >                                    |
|                                                                                        | VAT bez prawa do odliczeń 🔲 🗸                               |

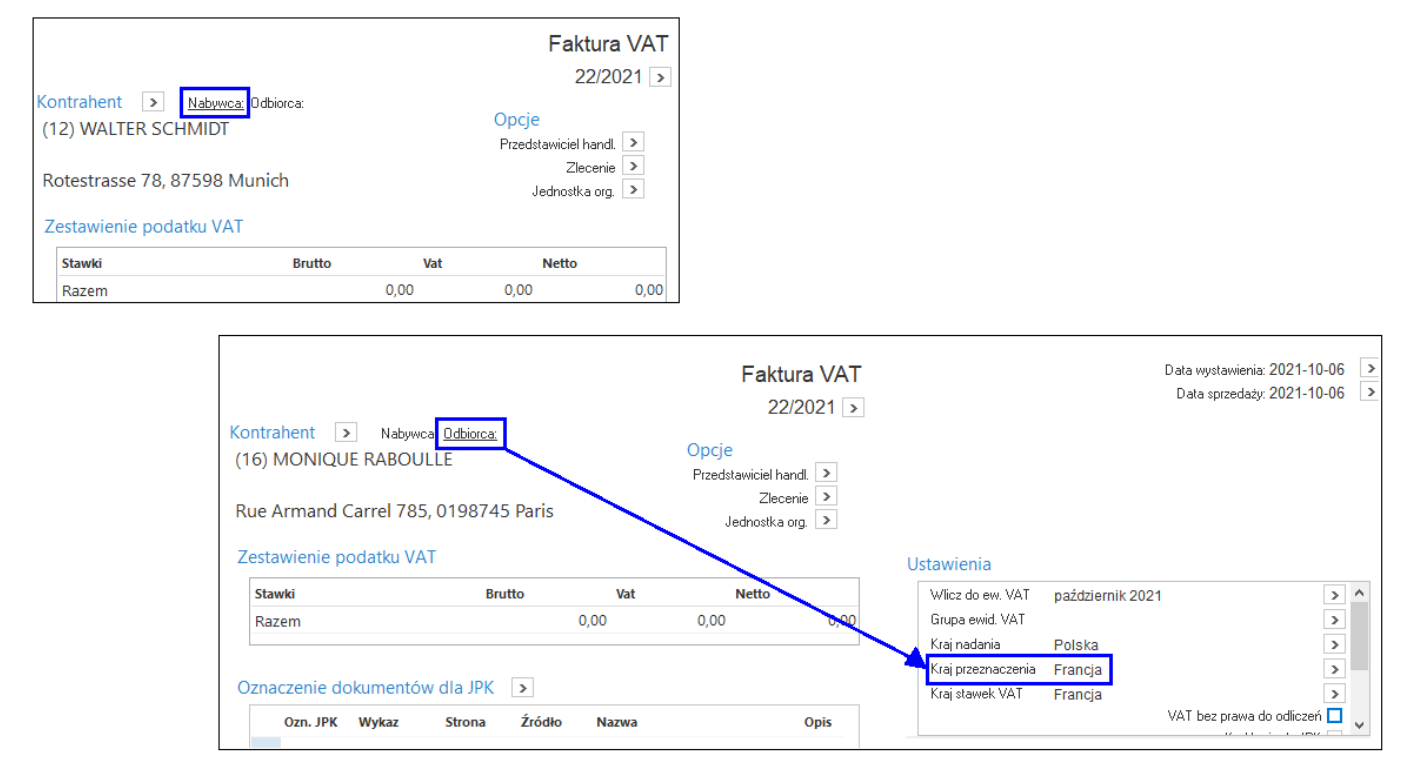

#### 2) nabywca jest różny od odbiorcy – kraj pobierany jest z danych odbiorcy

### 3. Obsługa OSS w Module Finanse i Księgowość

#### 3.1. Stawki VAT na kartotekach

Zagraniczne stawki VAT należy dodać do słownika analogicznie jak opisano w punkcie 2.1.2. Stawki VAT na kartotekach.

#### Uwaga!

| W   | przy | padku | posiadania  | zagraniczny | /ch miej | sc spi | rzedaży | należy  | na   | kartotekach | dodać | zarówno | stawki | VAT |
|-----|------|-------|-------------|-------------|----------|--------|---------|---------|------|-------------|-------|---------|--------|-----|
| dla | kraj | ów pr | zeznaczenia | jak i stawk | i VAT dİ | a kraj | u wysył | ki (nad | ania | a).         |       |         |        |     |

Następnie na kartotekach kosztowych należy dodać zagraniczną stawkę VAT:

Słowniki  $\rightarrow$  Spis kartotek kosztowych  $\rightarrow$  popraw kartotekę  $\rightarrow$  zakładka <u>1</u> Podstawowe  $\rightarrow$  pole Stawka VAT

| Spis kartotek kosztowych |                              |                              |                    |                      |                              |                   |          |                           |          |
|--------------------------|------------------------------|------------------------------|--------------------|----------------------|------------------------------|-------------------|----------|---------------------------|----------|
|                          | 2 ↓ 7 7 7 66 7               | 7 🗟 🛎 🖬                      | a 169 <i>C</i>   🛱 |                      | ₩ ₩                          |                   |          |                           |          |
| O Indeks Identyfil       | cator                        | Nazwa                        |                    | Uwa Akty             | Rodzaj odl. VAT              |                   |          |                           |          |
| KARTOTE KARTO            | TEKA KOSZTOWA                | KARTOTEKA KO                 | SZTOWA             | Tak                  | 03.Dla sp.wył.opodatkowanej  |                   |          |                           |          |
| MATERIA MATER            | IAŁY                         | MATERIAŁY                    |                    | Tak                  | 03.Dla sp.wył.opodatkowanej  |                   |          |                           |          |
| P Kartoteka MATERIA      | ŁY MATERIAŁY                 |                              |                    |                      |                              |                   | ×        |                           |          |
| 15 Intrastat             | 17 <u>P</u> rodukcja         | 23 <u>B</u> lokady, aktywnoś | ć 24 Ec            | lycja dok., Ozn. JPK | 27 Powiązania C <u>R</u> M   |                   |          |                           |          |
| 1 Podstawowe             | <u>3</u> Grupy <u>5</u> Cecl | hy <u>6</u> Kody EAN         | 7 Opisy            | <u>8</u> Uwagi       | <u>9</u> Zdjęcie 11 Dostawcy | 12 S <u>t</u> any |          |                           |          |
| Identyfikacja            |                              |                              |                    |                      |                              |                   |          |                           |          |
| Indeks                   |                              | Nazwa                        |                    |                      |                              |                   |          |                           |          |
| MATERIAŁY                |                              | MATERIALY                    |                    |                      |                              |                   |          |                           |          |
| Identyfikator            |                              |                              |                    |                      |                              |                   |          |                           |          |
| MATERIAŁY                |                              |                              |                    |                      |                              |                   |          |                           |          |
|                          |                              |                              |                    |                      |                              |                   |          |                           |          |
|                          |                              |                              |                    |                      |                              |                   |          |                           | ~        |
|                          |                              |                              | Stawki VAI         |                      |                              |                   |          |                           | ~        |
|                          |                              |                              | Ukno               |                      |                              |                   |          |                           |          |
|                          |                              |                              |                    | <u>}</u> ⊜  ≙↓ <     | 2 \   ₽ #   ≜                |                   | Q        | Szukaj $  \bigcirc 	imes$ | $\equiv$ |
|                          |                              |                              | Obowiązuje od      | Identyfikator        | Nazwa                        | △ Aktywna         | Identyfi | ikat Kraj                 | ^        |
|                          |                              |                              | 2021-0             | 1-01 Podstawowa      | Stawka podstawowa            | Tak               | 23%      | Polska PL                 |          |
|                          |                              |                              | 2021-0             | 1-01 FR 20%          | Stawka podstawowa Francja    | Tak               | 20%      | Francja FR                |          |
|                          |                              |                              | 2021-0             | 1-01 DE 19%          | Stawka podstawowa Niemcy     | Tak               | 19%      | Niemcy DE                 |          |
|                          |                              |                              |                    |                      |                              |                   |          |                           |          |
|                          |                              |                              |                    |                      |                              |                   |          |                           |          |
|                          |                              |                              | -                  |                      |                              |                   |          |                           |          |
| Inne                     |                              |                              |                    |                      |                              |                   |          |                           |          |
| Stawka VAT               | Stawka podstawowa 23%        |                              |                    |                      |                              |                   |          |                           |          |
| ladaatka miau            | e7t                          |                              |                    |                      |                              |                   |          |                           |          |
| Constitution in Mark     | 02 Dia en vet onodationer    | N                            |                    |                      |                              |                   |          |                           |          |
| Sposob odliczenia VAT    | vo.cra sp.wyr.opouaiX0Wane   | a) 🗸                         |                    |                      |                              |                   |          |                           | ~        |
| Aktywny                  |                              |                              | <                  |                      |                              |                   |          |                           | >        |
| < Poprzedni >            | Nastepny Powiązania          |                              |                    |                      | ✓ Zapisz × A                 | nuluj 💿 Pomo      | c        |                           |          |
|                          |                              |                              |                    |                      |                              |                   |          |                           |          |

System umożliwia dodanie stawek za pomocą operacji grupowej dostępnej w menu pod prawym przyciskiem myszy: *Podstawowe – Operacje grupowe – Grupowe ustawienie danych –* zakładka *2 Cechy, Grupy, Stawki VAT*.

W oknie spisu kartotek kosztowych możliwe jest ustawienie na widok kolumn ze stawką VAT oraz datą od kiedy obowiązuje (menu pod prawym przyciskiem myszy – *Widok – Kolumny w tabeli*):

| Spis kartotek koszt | owych              |                    |        |     |        |               |        |               |        |               |
|---------------------|--------------------|--------------------|--------|-----|--------|---------------|--------|---------------|--------|---------------|
|                     |                    | 1804               |        | 2   |        | ₩   ₩         |        |               |        |               |
| O Indeks            | Identyfikator      | Nazwa              | Akty V | /AT | VAT DE | VAT DE - data | VAT FR | VAT FR - data | VAT SE | VAT SE - data |
| KARTOTE             | KARTOTEKA KOSZTOWA | KARTOTEKA KOSZTOWA | Tak 2  | 23% | 19%    | 2021-01-      | 01     |               | 25%    | 2021-09-01    |
| MATERIA.            | MATERIAŁY          | MATERIAŁY          | Tak 2  | 23% | 19%    | 2021-01-      | 01 20% | 2021-01-0     | 1 25%  | 2021-09-01    |

#### 3.2. Pola Kraj nadania oraz Kraj przeznaczenia

Podczas wystawiania dokumentu w Module Finanse i Księgowość nie mają zastosowania mechanizmy automatycznego uzupełniania pól i oznaczeń dotyczących procedury OSS, jak ma to miejsce w Module Handlowo-Magazynowym. Elementy te należy zaznaczyć ręcznie.

W oknie dokumentu sprzedaży dostępne są pola, których wartość należy uzupełnić ze słownika Kraj:

- Kraj nadania
- Kraj przeznaczenia

| P Dane dokumentu sprzedaży operator : Piotr Nowak                             |                                        |                                     |                                   | ×                        |    |
|-------------------------------------------------------------------------------|----------------------------------------|-------------------------------------|-----------------------------------|--------------------------|----|
| Dokument Numer dokumentu                                                      | Data dokumentu 🛛 Data sprz             | edaży Miesiąc ewidencji VAT         | Waluta Kurs                       | 3                        |    |
| Dokument Fvat v > 1/08/2021                                                   | 2021-08-31 📰 2021-08                   | 3-31 💼 Sierpień 2021 🕠              | <ul> <li>&gt; PLN ~ 1,</li> </ul> | 0000                     |    |
| Ewidencja V                                                                   |                                        |                                     |                                   |                          |    |
| Zlecenie V > Jedr                                                             | ı. org.                                | <ul> <li>Przed. handlowy</li> </ul> |                                   | × >                      |    |
| <u>1 Pozycje</u> <u>2 Dokument</u> <u>3 Księgowanie</u> <u>4 Dokumentacja</u> | <u>5</u> Cechy <u>6</u> JPK, Powiązani | a <u>8</u> Rozrachunki              |                                   |                          |    |
| Kontrahent > FR 5355475254<br>(10) PIERRE FORGERON                            | Pusty NIP do JPK-VAT                   | Rozrachunki                         |                                   |                          |    |
| 5355475254                                                                    |                                        | P Kraje                             |                                   |                          |    |
| Rue des Balles 85/4, 8745 Orlean                                              | Mech podziel płatności                 | Kraje                               |                                   |                          |    |
| Sposób obsługi "Split payment" na przelewie 🛛 Na życzenie 🗸 🗸                 | Dokument dla RO<br>Kraj nad. Brak      |                                     | ž ↓ 𝔅 𝟹 🕻                         | </td <td></td>           |    |
|                                                                               | Kraj przez. Brak                       | Kod Nazwa                           | Kraj UE Nu                        | mer Obywatelstwo (nazwa) | Ak |
|                                                                               |                                        | PL Polska                           | Tak                               | 1 polskie                |    |
| Pozycje Dokument liczony od <u>N</u> ETTD                                     |                                        | AT Austria                          | Tak                               | 2 austryjackie           |    |
| Lp Indeks Identyfikator Netto                                                 | Vat Brutto St. V., R                   | BE Belgia                           | Tak                               | 3 belgijskie             |    |
|                                                                               |                                        | DK Dania                            | Tak                               | 4 duńskie                |    |
|                                                                               |                                        | FI Finlandia                        | Tak                               | 5 fińskie                |    |
|                                                                               |                                        | FR Francja                          | Tak                               | 6 francuskie             |    |
|                                                                               |                                        | EL Grecja                           | Tak                               | 7 greckie                |    |

Istnieje możliwość wystawienia dokumentów kosztowych w walucie podając aktualny kurs NBP. Należy mieć na uwadze, że finalnie w deklaracji VIU-DO wartość takiego dokumentu zostanie przeliczona zgodnie z kursem tabeli ECB (European Central Bank) obowiązującym za dany okres rozliczeniowy.

|                       | Numer dokumentu                                                        | Data dokumentu Data sprzedaży                                         | Data dok. ksieg. Miesiąc ewidencji VAT Waluta Kurs |
|-----------------------|------------------------------------------------------------------------|-----------------------------------------------------------------------|----------------------------------------------------|
| okument Fvat          |                                                                        | 2022-12-27 📰 2022-12-27 🔳                                             | 2022-12-27 Grudzień 2022 V EUR V 4,6364            |
| widencja              | ✓ >                                                                    |                                                                       |                                                    |
| Zlecenie              |                                                                        | ✓ > Jedn. org.                                                        | Przed. handlowy                                    |
| <u>1</u> Pozycje 2 Do | okument <u>3</u> Księgowanie <u>4</u> Dokur<br>FR 5355475254           | mentacja <u>5</u> Cechy <u>6</u> JPK, Powiązani<br>Pusty NIP do JPK V | ia <u>8</u> Rozrachunki                            |
|                       | (10) PIERRE FORGERON<br>5355475254<br>Rue des Balles 85/4, 8745 Orlean | Kod kraju do JPK<br>Zerowy dok. do JPY<br>Mech. podziel. płat         | Termin płatności 0 dni 2022-12-27 📰                |

### 3.3. Rodzaj ewidencji VAT

Podczas dodawania pozycji na dokument należy ręcznie wskazać stawkę VAT właściwą dla kraju przeznaczenia oraz ustawić ewidencję VAT na wartość *33. Transakcja zagraniczna* 

| Pozycja dokumentu     |                                                |                           |                  | ×      |  |  |  |
|-----------------------|------------------------------------------------|---------------------------|------------------|--------|--|--|--|
| <u>1</u> Podstawowe   | <u>2</u> Cechy, Dokumenta                      | cja                       |                  |        |  |  |  |
| Kartoteka             |                                                |                           |                  |        |  |  |  |
| Indeks                | MATERIAŁY                                      |                           |                  | >      |  |  |  |
| Identyfikator         | MATERIAŁY                                      |                           |                  |        |  |  |  |
| Nazwa                 | MATERIAŁY                                      |                           |                  |        |  |  |  |
| Wartości              |                                                |                           |                  |        |  |  |  |
|                       | <u>N</u> etto                                  | VAT                       | <u>B</u> rutto   |        |  |  |  |
|                       | 100,00                                         | 23,00                     | 12               | 23,00  |  |  |  |
| Kwota podatkowa       | 100,00                                         | 0,00                      |                  |        |  |  |  |
| Kwota bilansowa       | 0,00                                           | 0,00                      | Wymuś            |        |  |  |  |
| Pozostałe             |                                                |                           |                  |        |  |  |  |
| Stawka VAT            | 23% - Stawka podstaw                           | owa 23%                   |                  | $\sim$ |  |  |  |
| 0% - Stawka zerowa    |                                                |                           |                  |        |  |  |  |
|                       | 19% - Stawka podstawo<br>20% - Stawka podstawo | owa Niemcy<br>owa Francia |                  |        |  |  |  |
|                       | 22% - Stawka podstawa                          | owa                       |                  |        |  |  |  |
|                       | 23% - Stawka podstawo                          | owa 23%                   |                  |        |  |  |  |
|                       | 25% - Stawka podstawo                          | owa Szwecja               |                  | DC     |  |  |  |
|                       | 3% - Stawka 3%                                 |                           |                  |        |  |  |  |
|                       | 5% - Stawka super obni                         | żona 5%                   |                  |        |  |  |  |
|                       | 6% - Stawka roinicza<br>7% – Stawka zemiaisza  |                           |                  |        |  |  |  |
|                       | 9% - Stawka zhirilejszur                       | 10<br>29/                 |                  |        |  |  |  |
|                       | nn - Nie nodlega                               | <i>//</i> 0               |                  |        |  |  |  |
|                       | zw - Stawka zwolniona                          |                           |                  |        |  |  |  |
| ostało                |                                                |                           |                  |        |  |  |  |
| Jataic                |                                                |                           |                  |        |  |  |  |
| <u>S</u> tawka VAT 23 | % - Stawka podstaw                             | owa 23%                   |                  | `      |  |  |  |
| 03.                   | Dla sp.wył.opodatko                            | owanej                    |                  | `      |  |  |  |
| 03.                   | Dla sp.wył.opodatko<br>Odwr, obo, dla oc       | wanej<br>ukopodatkowanci  |                  |        |  |  |  |
| 33                    | Transakcja zagranic                            | zna                       |                  |        |  |  |  |
| L.                    |                                                | ✓ <u>Z</u> apisz          | X <u>A</u> nuluj | O Por  |  |  |  |
|                       |                                                |                           |                  |        |  |  |  |

Po wprowadzeniu pozycji z właściwą ewidencją oraz uzupełnieniu pól *Kraj nadania* i *Kraj przeznaczenia*, system przeniesie wartości na zakładkę <u>2</u> Dokumenty na kartę ewidencji VAT *Tr.zagraniczna*.

|              |                              |                 | Kraj przez. Francja | a >     |
|--------------|------------------------------|-----------------|---------------------|---------|
| Kwoty VAT    | Dokument liczony od <u>N</u> | ETTO            |                     |         |
|              | Netto                        | VAT             | Brutto              | Ręcznie |
| Nie podlega  | 0,00                         |                 |                     |         |
| ZW           | 0,00                         |                 |                     |         |
| 0%           | 0,00                         |                 |                     |         |
| 5%           | 0,00                         | 0,00            | 0,00                |         |
| 7%           | 0,00                         | 0,00            | 0,00                |         |
| 8%           | 0,00                         | 0,00            | 0,00                |         |
| 20%          | 100,00                       | 20,00           | 120,00              |         |
| 23%          | 0,00                         | 0,00            | 0,00                |         |
|              |                              |                 |                     |         |
| Wył. opodat. | Odwrotne obciążenie          | Tr. zagraniczna |                     |         |
| Razem VAT    | 100,00                       | 20,00           | 120,00              |         |

#### 3.4. Oznaczenia OSS na dokumencie

Na zakładce <u>6</u> JPK, Powiązania należy uzupełnić oznaczenie dokumentu dla JPK za pomocą opcji Dodaj oznaczenie:

| Ozi | naczenie do  | kumentó          | w dla JPK |         |                      |        |                    | <u>}</u> |                         |         |   |
|-----|--------------|------------------|-----------|---------|----------------------|--------|--------------------|----------|-------------------------|---------|---|
|     |              |                  |           |         |                      |        |                    | _        | Pokaż oznaczenie        | F2      |   |
|     | Ozn. JPK     | Wykaz            | Strona    | Źródło  | Nazwa                | Opis   |                    |          | Pokaż powiązane pozycje | Ctrl+F2 |   |
|     | OSS_WS       | Inne, JPK        | Inne,Pod  | Użytkow | . Wewnątrzwspólnotow | a sprz |                    |          | Dodaj oznaczenie        | F3      | П |
|     |              |                  |           |         |                      |        |                    |          | Usuń oznaczenie         | F8      |   |
|     |              |                  |           |         |                      |        |                    | _        |                         |         | _ |
|     |              |                  |           |         |                      |        |                    |          |                         |         |   |
|     |              |                  |           |         |                      |        |                    |          |                         |         |   |
|     |              |                  |           |         |                      |        |                    |          |                         |         |   |
|     |              |                  |           |         |                      |        |                    |          |                         |         |   |
| >   | Dok. księgow | y: <b>??????</b> |           |         |                      |        | √ <u>Z</u> apisz ⑦ | Pomoc    |                         |         |   |

### 4. Deklaracja dla procedury unijnej OSS (VIU-DO)

Transakcje w procedurze OSS rozliczane są na deklaracji VIU-DO. Będzie ona raportować sprzedaż dla danego kraju w danej stawce VAT oraz w podziale na towary i usługi. Deklaracja składana jest kwartalnie.

Do prawidłowego złożenia deklaracji VIU-DO konieczne jest wprowadzenie w systemie poniżej opisanych elementów.

#### 4.1. Konfigurator

W konfiguratorze JPK (menu *Sprawozdania – JPK – Konfigurator JPK*) dodana została zakładka <u>10 Deklaracja OSS</u>, którą należy uzupełnić tylko w przypadku, gdy sprzedaż prowadzona jest z zagranicznych miejsc sprzedaży (np. firma ma zarejestrowaną działalność w Niemczech i z tego kraju prowadzi sprzedaż wysyłkową do innych krajów UE). Dla każdego kraju, z którego prowadzona jest sprzedaż należy dodać pozycję ze wskazaniem kraju oraz nadanego w nim *Numeru identyfikacyjnego VAT* lub *Numeru rejestracji podatkowej:* 

| Magazyny <u>§</u> KPIR <u>Z</u> Ewidencja VAT <u>§</u> e-Sprawozdania <u>9</u> Faktury VAT RR <u>10 <u>D</u>eklaracja dla OSS</u> Deklaracja VIU-DO (dla OSS) - Numer identyfikacyjny VAT dla kraju         Kraj       Numer identyfikacyjny VAT         Numer identyfikacyjny VAT       Numer rejestracji podatkowej         Czechy       CZ58742563198         Francja       FR9635874125         Niemcy       67624805924         Vumer identyfikacyjny VAT, Numer rejestracji podatkowej       ×         Kraj       Numer identyfikacyjny VAT, Numer rejestracji podatkowej         Vumer identyfikacyjny VAT, Numer rejestracji podatkowej       ×         Vumer identyfikacyjny VAT, Numer rejestracji podatkowej       ×         Vumer identyfikacyjny VAT, Numer rejestracji podatkowej       ×         Viumer rejestracji podatkowej       >         Vamer rejestracji podatkowej       >         Vamer rejestracji podatkowej       >         Vamer rejestracji podatkowej       >         Vamer rejestracji podatkowej       >         Vamer rejestracji podatkowej       >         Vamer rejestracji podatkowej       >         Vamer rejestracji podatkowej       >         Vamer rejestracji podatkowej       >         Vamer rejestracji podatkowej       >         Vamer rejestracji podatkowej       > | P JPK konfiguracja              |                       |                                                             |                                                                              |                               | ×   |
|----------------------------------------------------------------------------------------------------|---------------------------------|-----------------------|-------------------------------------------------------------|------------------------------------------------------------------------------|-------------------------------|-----|
| Deklaracja VIU-DO (dla OSS) - Numer identyfikacyjny VAT dla kraju         Kraj       Numer identyfikacyjny VAT         Czechy       CZ58742563198         Francja       FR9635874125         Niemcy       67624805924         Numer identyfikacyjny VAT, Numer rejestracji podatkowej       Xiraj         Numer identyfikacyjny VAT, Numer rejestracji podatkowej       Xiraj         Numer identyfikacyjny VAT, Numer rejestracji podatkowej       Xiraj         Numer identyfikacyjny VAT       Numer rejestracji podatkowej         Vumer identyfikacyjny VAT       Numer rejestracji podatkowej         Zapisz       Anuluj © Pomoc                                                                                                    | <u>5</u> Magazyny <u>6</u> KPIF | R 7 Ewidencja VAT     | <u>8</u> e-Sprawozdania                                     | 9 Faktury VAT RR                                                             | 10 <u>D</u> eklaracja dla OSS | • • |
| Kraj       Numer identyfikacyjny VAT       Numer rejestracji podatkowej         Czechy       CZ58742563198         Francja       FR9635874125         Niemcy       67624805924         Vumer identyfikacyjny VAT, Numer rejestracji podatkowej       X         Kraj       Niemcy         Numer identyfikacyjny VAT, Numer rejestracji podatkowej       X         Kraj       Niemcy         Numer identyfikacyjny VAT, Numer rejestracji podatkowej       X         Vumer identyfikacyjny VAT, Numer rejestracji podatkowej       X         Vumer identyfikacyjny VAT       DE67624805924         Vumer rejestracji podatkowej       Zapisz         Zapisz       Anuluj       Pomoc                                                                                                    | Deklaracja VIU-DO               | ) (dla OSS) - Numer i | identyfikacyjny VAT                                         | la kraju                                                                     |                               |     |
| Czechy       CZ58742563198         Francja       FR9635874125         Niemcy       67624805924         Vumer identyfikacyjny VAT, Numer rejestracji podatkowej       Xiraj Niemcy         Numer identyfikacyjny VAT       Numer rejestracji podatkowej         Numer rejestracji podatkowej       Zapisz         Zapisz       Anuluj         O Pomoc       Xiraj Niemcy                                                                                                    | Kraj                            | Numer identyfika      | cyjny VAT                                                   | Numer rejestracj                                                             | i podatkowej                  |     |
| Francja       FP9635874125         Niemcy       67624805924         Numer identyfikacyjny VAT, Numer rejestracji podatkowej       X         Kraj Niemcy       Numer identyfikacyjny VAT         Numer identyfikacyjny VAT       Numer rejestracji podatkowej         Vumer rejestracji podatkowej       Zapisz         X       Zapisz         X       E                                                                                                    | Czechy                          |                       |                                                             | CZ5874256319                                                                 | 8                             |     |
| Niemcy       67624805924         Numer identyfikacyjny VAT, Numer rejestracji podatkowej       Kraj Niemcy         Numer identyfikacyjny VAT       Numer rejestracji podatkowej         Numer rejestracji podatkowej       DE67624805924         Zapisz × Anuluj ③ Pomoc       Zapisz × Anuluj ④ Pomoc                                                                                                    | Francja                         | FR9635874125          |                                                             |                                                                              |                               |     |
| Numer identyfikacyjny VAT, Numer rejestracji podatkowej         Kraj Niemcy         Numer identyfikacyjny VAT         Numer rejestracji podatkowej         DE67624805924         Zapisz × Anuluj ③ Pomoc                                                                                                    | Niemcy                          |                       |                                                             | 67624805924                                                                  |                               |     |
|                                                                                                    | ٢                               |                       | Numer identyfika<br>Numer identyfika<br>Numer rejestracji p | cyjny VAT, Numer rejest<br>Kraj Niemcy<br>acyjny VAT<br>podatkowej DE6762480 | tracji podatkowej X           | ,   |

W sytuacji, gdy firma nie prowadzi takiej sprzedaży nie ma konieczności dokonywania zmian w dotychczas używanym konfiguratorze JPK i można wskazać go podczas generowania deklaracji VIU-DO.

#### 4.2. Tabela kursowa

Do rozliczeń podatku VAT z transakcji OSS należy wskazać właściwy kurs do przeliczeń waluty z tabeli ECB (European Central Bank). Tabelę tę należy założyć w słowniku: *Słowniki – Słowniki systemowe – Tabele Kursowe.* W oknie edycyjnym nowej tabeli należy wskazać *Kurs dla waluty –* Euro (EUR) oraz zaznaczyć pole *Przelicznik wymiany w stosunku do 1 jednostki danej waluty* 

|            | Tabele kursowe X                                                                                                    |       |
|------------|----------------------------------------------------------------------------------------------------|-------|
| Tabele kur | sowe                                                                                                    |       |
|            | ·CC⊜ ţ≁℃√ ₽ ▦ ≡                                                                                                    |       |
| Nazwa      | △ Aktywna Program                                                                                                    |       |
| NBP        | Tak                                                                                                    |       |
|            | Tabela kursowa         Nazwa tabeli:         ECB         Kurs dla waluty         Euro (EUR)         Przelicznik wymiany w stosunku do 1 jednostki danej walul | ×     |
|            | Ścieżka do programu:<br>Ścieżka do pliku:<br>Aktywna 🗹                                                                                                    | >     |
|            | ✓ <u>Z</u> apisz × <u>A</u> nuluj ⑦                                                                                                    | Pomoc |

W menu *Słowniki – Kusy walut* dodaną tabelę należy uzupełnić o kurs z danego dnia. Należy dodać go ręcznie uzupełniając datę, nr oraz kursy kupna, sprzedaży i średni. Z uwagi na to, że przed generowaniem deklaracji system wymaga wskazania jednego z rodzajów kursu istnieje możliwość uzupełnienia w tabeli np. tylko kursu średniego.

Gdy płatności z tytułu transakcji OSS dokonywane są w innej walucie niż EUR, do ich przeliczenia należy stosować kurs wymiany opublikowany przez Europejski Bank Centralny w ostatnim dniu danego okresu rozliczeniowego. W przypadku, gdy kurs nie zostanie opublikowany w tym dniu, obowiązujący będzie kurs wymiany opublikowany dnia następnego.

|            | Kursy walut X                             |
|------------|-------------------------------------------|
| Kursy walu | ıt: ECB - 2021-10-06 - 2021-10-31         |
| B L        | ₽₽₽₽₽₽₽₽₽₽₽₽₽                             |
| Data       | Nr                                        |
| 2021-10-   | -07 1/2021                                |
|            |                                           |
|            | Tabela kursowa 🛛 🕹 🗙                      |
|            | Data 2021-10-07 📰 Nr 1/2021               |
|            | Tabela                                    |
|            |                                           |
|            | Wal Kupno Sprzedaż Średni                 |
|            | PLN 0,0000 0,0000 4,5998                  |
|            |                                           |
|            |                                           |
|            |                                           |
|            |                                           |
|            | L2                                        |
|            |                                           |
|            | √ <u>Z</u> apisz X <u>A</u> nuluj ⊘ Pomoc |
|            |                                           |

### 4.3. Parametry w konfiguracji

W konfiguracji systemu dodano parametry dotyczące tworzenia oraz wysyłki deklaracji VIU-DO:

 System – Konfiguracja - Ustawienia - Księgowość - Deklaracje - Rodzaj tabeli kursowej do przeliczeń dla deklaracji w zakresie szczególnej procedury unijnej rozliczania VAT (OSS), w którym należy wskazać tabelę do przeliczeń waluty w deklaracji VIU-DO.

| P Konfiguracja                 | _                                                                                                    |            |
|--------------------------------|----------------------------------------------------------------------------------------------------|------------|
| @@⊋☆೭ <b>₽%</b>  ₿₿&           | I (?) I → Tryb wdrożeniowy                                                                                                    |            |
| Wpisz szukany parametr         | Parametr                                                                                                    | Wartość    |
|                                | Obliczaj kwoty w deklaracji VAT-7 z "Rejestru VAT"                                                                                                    | TAK        |
| V 💥 Ustawienia                 | Obliczaj kwoty NETTO dla podaktu naliczonego w deklaracji VAT-7 uwzględniając wartość "Współczynnika podatku V,                                                                                                    | NIE        |
| S Kontrahont                   | Nie wliczaj zakupów opodatkowanych stawką U% w deklaracji VA I-7                                                                                                    | NIE        |
| > W Konti anent                | Wilczaj zakup opodatkowany stawką "zw" dla ewidencji importu usług do (także Import usług at 28b) deklaracji VA I-7                                                                                                    | TAK        |
| > 🔄 Kartoteki magazynowe       | Wilcząj sprzedaż opodatkowany stawką "zw" dla ewidencji importu usług (także import usług art 28b) do deklaracji VA I                                                                                                    | TAK        |
|                                | w deklaracji VAI - 7 nadwyzkę podatku VAI przelej na konto<br>Niedło i zawa (karacji VAI - 7 nadwyzkę podatku VAI przelej na konto                                                                                                    |            |
| > 🔲 Dokumenty                  | Nie drukuj zer na tormularzach: bilans, Formularz kosztow, Kachunek zyskow i strat                                                                                                    |            |
| Bozrachunki                    | Wilcza) puzycje inne bez vAli ob dekraracji (FDW) Ekspory                                                                                                    |            |
|                                | wiliczaj cały eksporze sławkami krajuwym (nie tyricu koleky) w pola dociosławy uwatów na letytonim kraju.<br>Oznaczaj w roku 2020 dokument fickelnu jako "Dokument da BO", odkupio protektorzego "Kwotuporzego z NP2m, do                                                                                                    |            |
| ✓                              | Deta, od któraj oznaczać "fakture uproszczona" jako "Dokument dla RO" (wojda do raportu okresowego sprzedaży)                                                                                                    | 2021-07-01 |
|                                | Bodza taholi kusowai do nizeliczeń dprosteżone jako Dokamene ostatko (wająt do hajoka okasowego spizedaty)<br>Bodza taholi kusowai do nizeliczeń dla deklaracji w zakresje szczenólnej procedury uninej rozliczenia VAT (OSS)                                                                                                    | 2021 07 01 |
| S Ostawienia                   | ucarel reconversion of the bicenetical and conversion in territoric construction by the providence of the bicenetical and the bicenetical and the |            |
| 💥 Rejestracja sprzedaży/zakupu | P Tabele kursowe dla Euro X                                                                                                    |            |
| Deklaracje                     | Okno                                                                                                    |            |
| Księgowanie do Ala             | $ \boxed{\begin{smallmatrix} \\ \square \\ \square \\ \square \\ \square \\ \square \\ \square \\ \square \\ \square \\ \square \\ $                                                                                                    |            |
| ⊖ Import                       | Nazwa Aktywna Program                                                                                                    |            |
| Słowniki                       | c ECB Tak                                                                                                    | >          |
| > 💥 Księga podatkowa           | Nazwa Bodzai tabeli zliczania VAT                                                                                                    | LIOSSI     |
| > 🕞 Wydruki                    | Wartość <                                                                                                    | ()         |
|                                | Ścieżka Ustawienia - ł                                                                                                    |            |
| > [] Drukarka fiskalna         | Zanie w Paramotry zanistwano w firmio                                                                                                    |            |
| Drukarka kodów paskowych       |                                                                                                    |            |
|                                | Numer 2/80                                                                                                    |            |
|                                |                                                                                                    |            |

#### 4.4. Utworzenie deklaracji VIU-DO

Funkcjonalność tworzenia i wysyłki deklaracji dostępna jest Module Finanse i Księgowość, w menu *Sprawozdania – Deklaracje – VIU-DO:* 

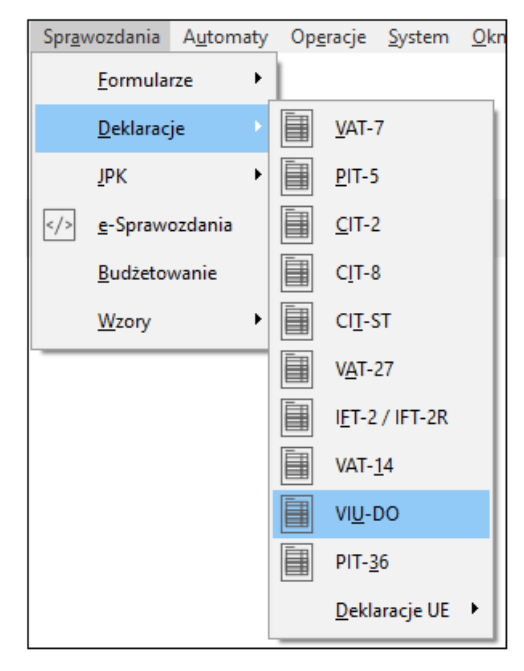

#### 4.4.1.Tworzenie nagłówka deklaracji

W oknie VIU-DO należy dodać nagłówek za pomocą standardowej opcji *Dodaj (F3).* Budowa okna edycyjnego jest zbliżona do okna edycyjnego JPK. Zakładka <u>1</u> *Podstawowe* zawiera pola:

- Struktura pole nie jest edycyjne i ma stałą wartość VIU-DO
- Cel złożenia pole może przyjąć wartość Złożenie deklaracji lub Wersja robocza deklaracji Wersja robocza nie stanowi deklaracji i nie jest przekazywana do państw członkowskich, służy jedynie wysyłce pliku w celu sprawdzenia poprawności danych i ewentualnej poprawy po otrzymaniu informacji o błędach.
- Wersja domyślnie system zaczytuje aktualną wersję deklaracji
- Data od-do, Rok, Kwartał należy wskazać, za jaki okres generowana jest deklaracja. Po wskazaniu właściwego roku i kwartału, system odpowiednio uzupełnia daty od-do
- **Rodzaj daty** określa sposób identyfikacji zakresu dat dokumentów wchodzących do deklaracji. Wartość tego pola jest stała i określona na *Data miesiąca VAT*
- **Opis** opis użytkownika
- Uwagi pole umożliwia dodanie uwag użytkownika
- Konfigurator w polu należy wskazać konfigurator JPK

|               | VIU-DO                                  | ×                       |                     |             |              |        |                        |                  |                     |         |
|---------------|-----------------------------------------|-------------------------|---------------------|-------------|--------------|--------|------------------------|------------------|---------------------|---------|
| VIU-DO - Dekl | aracja dla rozl                         | iczenia podatku VAT w z | akresie procedury ( | unijnej -   | Aktualny rok |        |                        |                  |                     |         |
|               | 2 C C C C C C C C C C C C C C C C C C C |                         |                     |             |              |        |                        |                  |                     |         |
| Struktura     | △ Data utwo                             | orzenia Data od         | △ Data do           | $^{\rm st}$ | atus         | Wers   | ija JPK O              | pis              | Data ost. pl        | iku W   |
|               |                                         |                         |                     |             |              |        |                        |                  |                     |         |
|               | Deklaracja VI                           | U-DO                    |                     |             |              |        |                        |                  |                     | ×       |
|               | <u>1</u> Podstawo                       | owe 5 Dane dia Vi       | 0-00                |             |              |        |                        |                  |                     |         |
|               | Podstawo                                | owe                     |                     |             |              |        |                        |                  |                     |         |
|               | Struktura                               | VIU-DO                  |                     | ~           |              |        |                        |                  |                     |         |
|               | Wersja                                  | 1-0                     |                     | ~           |              |        |                        |                  |                     |         |
|               | Cel złożenia                            | Złożenie deklaracji     |                     | ~           |              |        |                        |                  |                     |         |
|               | Data od                                 | 2021-07-01              | do 2021-09-30       |             | Rok 2021     | $\sim$ | Kwartał <mark>K</mark> | wartał 3         | $\sim$              |         |
|               | Rodzaj daty                             | Data miesiąca VAT       |                     | ~           |              |        |                        |                  |                     |         |
|               | Opis                                    | za kwartał              |                     |             |              |        |                        |                  |                     |         |
|               | Uwagi                                   |                         |                     |             |              |        |                        |                  |                     |         |
|               |                                         |                         |                     |             |              |        |                        |                  |                     |         |
|               |                                         |                         |                     |             |              |        |                        |                  |                     |         |
| Szczegóły     |                                         |                         |                     |             |              |        |                        |                  |                     |         |
|               |                                         |                         |                     |             |              |        |                        |                  |                     |         |
|               |                                         |                         |                     |             |              |        |                        |                  |                     |         |
| Nazwa         |                                         |                         |                     |             |              |        |                        |                  |                     |         |
|               |                                         |                         |                     |             |              |        |                        |                  |                     |         |
|               |                                         | 1                       |                     |             |              |        |                        |                  |                     |         |
|               | Konfigurator                            | рьк                     |                     |             |              | >      |                        |                  |                     |         |
|               |                                         |                         |                     |             |              |        |                        | √ <u>Z</u> apisz | imes <u>A</u> nuluj | ⑦ Pomoc |

Na zakładce 5 Dane dla VIU-DO należy wskazać:

Tabelę kursową do przeliczeń na EURO – konieczne jest wskazanie kursu z właściwego dnia, z tabeli dedykowanej do przeliczania waluty na potrzeby deklaracji VIU-DO. Jeśli w konfiguracji systemu wskazana została tabela kursowa ( patrz 4.3. Parametry w konfiguracji) to w oknie wyświetlone zostaną kursy walut z tej tabeli. W przypadku braku uzupełnienia wymienionego parametru, w oknie wyświetlane będą kursy walut z ostatnio używanej tabeli kursowej, np. NBP i konieczna może być zmiana rodzaju tabeli.

| Deklaracja VIU-DO   |                      |         |              |                             | >                                                                          |
|---------------------|----------------------|---------|--------------|-----------------------------|----------------------------------------------------------------------------|
| <u>1</u> Podstawowe | 5 Dane dla VIU       | -DO     |              |                             |                                                                            |
| Parametry dla       | VIU-DO               |         |              |                             |                                                                            |
| Tabela kursowa do p | rzeliczeń na EURO    |         |              | > Brak rodzaju tabeli kurso | owej                                                                       |
| Rodzaj kursu pob    | ierany do przeliczeń | Średnim |              | ~                           |                                                                            |
|                     |                      |         | P Kursy walu | rt: ECB - 2021-10-06 - 202  | 1-10-31 ×                                                                  |
|                     |                      |         | Okno         |                             |                                                                            |
|                     |                      |         |              |                             | $\blacksquare$ $\bigcirc$ Szukaj $\bigcirc$ $\checkmark$ $\times$ $\equiv$ |
|                     |                      |         | Data         | Nr                          |                                                                            |
|                     |                      |         |              | 2021-10-07 1/2021           |                                                                            |
|                     |                      |         |              |                             |                                                                            |
|                     |                      |         |              |                             |                                                                            |
|                     |                      |         |              |                             |                                                                            |
|                     |                      |         |              |                             |                                                                            |
|                     |                      |         |              |                             |                                                                            |
|                     |                      |         |              |                             |                                                                            |
|                     |                      |         |              |                             |                                                                            |
|                     |                      |         |              |                             |                                                                            |
|                     |                      |         |              |                             |                                                                            |
|                     |                      |         |              |                             | √ <u>Z</u> apisz X <u>A</u> nuluj ③ Pomoc                                  |

#### 4.4.2.Kreator VIU-DO

Po zapisaniu nagłówka należy uruchomić narzędzie – Kreator VIU-DO. Działa ono analogicznie jak Kreator JPK\_V7 i pozwala w kolejnych krokach wygenerować oraz wysłać deklarację.

| 🔂 💿 🗐 VIU-DO               | D                   | ×                  |                 |                |
|----------------------------|---------------------|--------------------|-----------------|----------------|
| VIU-DO - Deklaracja dla ro | zliczenia podatku \ | /AT w zakresie pro | ocedury unijnej | - Aktualny rok |
|                            | 18                  | ²↓≣↓∑              | G 🍸 Stru        | ktura VIU-DO   |
| 🗌 Struktura 🛆 Data ut      | worzenia Kreator V  | /IU-DO 🛆 Da        | ta do 💦 🔨       | Status         |
| VIU-DO                     | 2021-10-07          | 2021-07-01         | 2021-09-30      | 🔲 Otwarty      |

Pobranie danych do deklaracji odbywa się za pomocą przycisku *Pobierz dane*. Należy pamiętać o konieczności ponownego pobrania danych po wprowadzeniu zmian na dokumentach z okresu za jaki składana jest deklaracja.

| Kreator VIU-DO                                                       | ×                                              |
|----------------------------------------------------------------------|------------------------------------------------|
| Kroki                                                                | 2. Pobranie danych (2/7)                       |
| 🔹 🗸 1. Start                                                         | Pobierz dane                                   |
| • 2. Pobranie danych                                                 | Informacje i dodatkowe opcje                   |
|                                                                      | Status: Pobrano dane                           |
| <ol> <li>3. Edycja pól deklaracji</li> </ol>                         | Data wygenerowania danych: 2021-10-07 10:25:53 |
| 4. Wygenerowanie pliku XML                                           |                                                |
| 5. Zatwierdzenie VIU-DO                                              |                                                |
| 6. Wysyłka pliku VIU-DO do MF                                        |                                                |
| 7. Podsumowanie                                                      |                                                |
| $\leftarrow \underline{W}stecz \qquad \rightarrow \underline{D}alej$ | × <u>P</u> rzerwij ⊚ Pomoc                     |

W kroku *Edycja pól deklaracji* istnieje możliwość podglądu wygenerowanych danych i konfiguracji pól możliwych do edycji. Są one uporządkowane w zakładkach: *Nagłówek, Podmiot, Deklaracja, Ewidencja sprzedaży*.

| Kreator VIU-DO                                    |                                            |                      | ×                            |                    |                                                 |                               |
|---------------------------------------------------|--------------------------------------------|----------------------|------------------------------|--------------------|-------------------------------------------------|-------------------------------|
| Kroki                                             | 3. Edycja pól deklaracji (3/7)             |                      |                              |                    |                                                 |                               |
| 🔹 🗸 1. Start                                      | Edycja dar                                 | nych deklaracji      |                              |                    |                                                 |                               |
| 🔹 🗸 2. Pobranie danych                            | Informacje i dodatkowe opcje               | Dane VIU-DO          |                              |                    |                                                 | - 🗆 ×                         |
| 🔹 🗸 3. Edycja pól deklaracji                      |                                            | Okno                 |                              |                    |                                                 |                               |
| 4. Wygenerowanie pliku XML                        | Raport poprawności danych Dane są poprawne |                      | 67 ₽ ⊞ ≑                     |                    |                                                 | ् szukaj 📃                    |
| 5. Zatwierdzenie VIU-D0                           |                                            | Nagłówek Podmiot Del | klaracja Ewidencja sprzedaży |                    |                                                 |                               |
|                                                   |                                            | Lp Pole              | Wartość                      | Wymus 🗥 Typ edycji | Opis                                            | ^                             |
| <ul> <li>6. Wysyłka pliku VIU-DO do MF</li> </ul> |                                            | 1 KodFormularza      | VIU-DO                       | Wyliczane          | Symbol wzoru formularza                         |                               |
|                                                   |                                            | 2 kodSystemowy       | VIU-DO (1)                   | Wyliczane          | Kod systemowy formularza                        |                               |
| <ul> <li>7. Podsumowanie</li> </ul>               |                                            | 3 wersjaSchemy       | 1-0E                         | Wyliczane          | Wersja schemy formularza                        |                               |
| (- Water Dalai                                    |                                            | 9 KodUrzedu          | 1436                         | Wyliczane          | Oznaczenie kodu urzędu skarbowego, do któr      | ego składana jest deklara     |
|                                                   |                                            | 7 Rok                | 2021                         | Wyliczane          | Oznaczenie roku                                 |                               |
|                                                   |                                            | 8 Kwartal            | 3                            | Wyliczane          | Oznaczenie kwartalu                             |                               |
|                                                   |                                            | 4 WariantFormularza  | 1                            | Wyliczane          | Wariant formularza                              |                               |
|                                                   |                                            | 6 CelZlozenia        | Złożenie deklaracji          | Wyliczane          | Cel złożenia deklaracji (złożenie/wersja robocz | za): 1 - Złożenie, 2 - Wersja |
|                                                   |                                            | 5 DataWypelnienia    | 2021-10-07 00:00:00.0000     | Wyliczane          | Data wypełnienia deklaracji. Data złożenia dek  | laracji lub korekty w syster  |
|                                                   |                                            |                      |                              |                    |                                                 |                               |

W kolejnych krokach należy wygenerować i zatwierdzić plik. Jego wysyłka dostępna jest z poziomu kreatora oraz w szczegółach w zakładce *Wygenerowane pliki*.

| VIU-DO - Deklaracja dla rozliczenia podatku VAT w zakresie procedury unijnej - Aktualny rok |                                  |            |                  |                 |                          |     |  |
|---------------------------------------------------------------------------------------------|----------------------------------|------------|------------------|-----------------|--------------------------|-----|--|
|                                                                                             | , 🚡 🍸 Struktura VIU-DO           |            | ~ [              |                 |                          |     |  |
| Struktura ^ Data utworzenia Data od ^                                                       | Data do 🔷 Status                 | Wersja JPK | Opis             | Data ost. pliku | Wysłany do MF            | Sąu |  |
| VIU-DO Kreator VIU-DO                                                                       |                                  |            |                  |                 |                          | ×   |  |
| Kroki                                                                                       | 6. Wysyłka pliku VIU-DO d        | o MF (6/7) |                  |                 |                          |     |  |
| 🔷 🧹 1. Start                                                                                |                                  |            | Wyślij JPK do MF |                 |                          |     |  |
| 🔷 🗸 2. Pobranie danych                                                                      | Informacje i dodatkowe           | opcje      |                  |                 |                          |     |  |
| 🔹 🗸 3. Edycja pół deklaracji                                                                | Wysłany: Nie<br>Data zgłoszenia: |            |                  |                 |                          |     |  |
| 🔷 🧹 4. Wygenerowanie pliku XML                                                              | Status:                          |            |                  |                 |                          |     |  |
| ● 🗸 5. Zatwierdzenie VIU-D0                                                                 | UPU: Nie<br>Testowa:             |            |                  |                 |                          |     |  |
| ● 6. ₩ysytka pliku VIU-DO do                                                                | MF Pobierz UPO                   |            |                  |                 | Pokaż UPO                |     |  |
| <ul> <li>7. Podsumowanie</li> </ul>                                                         |                                  |            |                  |                 |                          |     |  |
| Szczegóły $\leftarrow \underline{W}$ stecz $\rightarrow \underline{D}$ alej                 |                                  |            |                  |                 | × <u>P</u> rzerwij ⊙ Pom | 10C |  |
|                                                                                             |                                  |            |                  |                 |                          |     |  |
| Nazwa                                                                                       | Data wygenerowania pl ^ Zgłoszo  | no do MF   | Walidacja        | Cel złożenia    |                          |     |  |
| JPK_20211007115322.xml                                                                      | 2021-10-07 11:53                 |            | Pozytywna        | Złożenie dekla  | racji                    |     |  |

#### 4.4.3. Podgląd pliku

Istnieje możliwość podglądu wysłanego pliku w postaci HTML. Opcja dostępna jest pod ikoną drukarki *Pokaż dane w postaci HTML*. Dane prezentowane są w postaci czytelnego formularza zawierającego sekcje i pola odpowiadające strukturze ustalonej przez Ministerstwo Finansów.

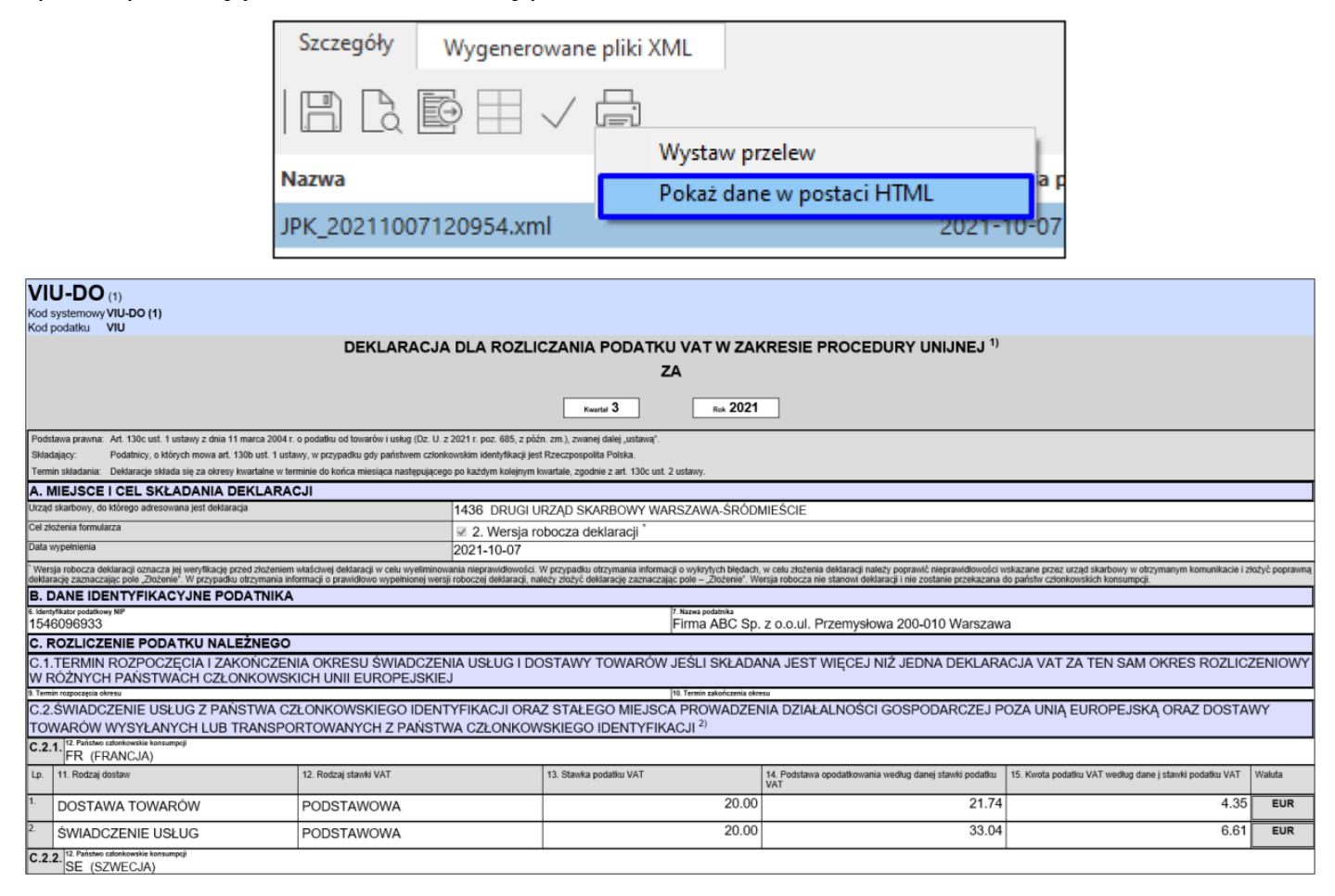

#### 4.5. Wysyłka deklaracji i wersji roboczej deklaracji

W przypadku deklaracji VIU-DO możliwa jest wysyłka wersji roboczej celem weryfikacji ewentualnych nieprawidłowości. Po otrzymaniu informacji o braku błędów w wysłanej wersji roboczej, należy ponownie przesłać deklarację wskazując wartość pola *CelZlozenia*. Wysyłka wyłącznie tak oznaczonego pliku może zostać przyjęta przez urząd jako poprawna.

W tym celu należy otworzyć zatwierdzoną wcześniej deklarację za pomocą opcji pod prawym przyciskiem myszy *Otwórz:* 

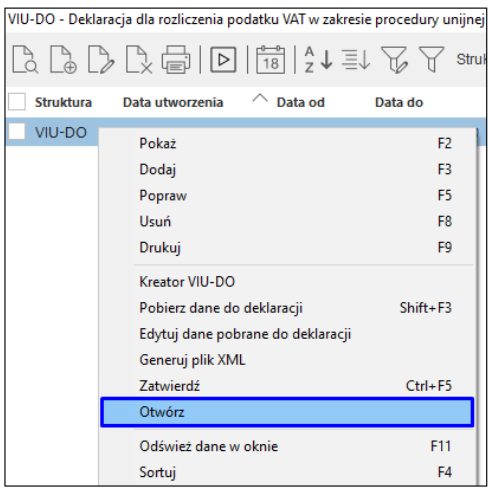

Następnie należy ponownie uruchomić *Kreator VIU-DO*, przejść do etapu *Edycji pól danych*, gdzie w zakładce *Nagłówek* konieczna jest zmiana wartości pola *CelZlozenia* z *Wersja robocza deklaracji* na *Złożenie deklaracji*:

| P Dai | ne VIU-DO           |                          |                                                                                                    |                                                                                                    |                                                                                                    |                                                                                                    |                            | - 🗆 X                                                    |
|-------|---------------------|--------------------------|----------------------------------------------------------------------------------------------------|----------------------------------------------------------------------------------------------------|----------------------------------------------------------------------------------------------------|----------------------------------------------------------------------------------------------------|----------------------------|----------------------------------------------------------|
| Lo Lo | o                   | G                        |                                                                                                    |                                                                                                    |                                                                                                    |                                                                                                    |                            | Q. Szukaj                                                |
| Lp    | Pole                | Wartość                  | Wymus 🛆 Typ edycji                                                                                                    | Opis                                                                                                    |                                                                                                    |                                                                                                    |                            | ^                                                        |
|       | 1 KodFormularza     | VIU-DO                   | Wyliczane                                                                                                    | Symbol wzoru formularza                                                                                                    |                                                                                                    |                                                                                                    |                            |                                                          |
|       | 2 kodSystemowy      | VIU-DO (1)               | Wyliczane                                                                                                    | Kod systemowy formularza                                                                                                    |                                                                                                    |                                                                                                    |                            |                                                          |
|       | 3 wersjaSchemy      | 1-0E                     | Wyliczane                                                                                                    | Wersja schemy formularza                                                                                                    |                                                                                                    |                                                                                                    |                            |                                                          |
|       | 9 KodUrzedu         | 1436                     | Wyliczane                                                                                                    | Oznaczenie kodu urzędu skart                                                                                                    | oowego, do k                                                                                                    | tórego składa                                                                                                    | ana jest deklar            | acja                                                     |
|       | 7 Rok               | 2021                     | Wyliczane                                                                                                    | Oznaczenie roku                                                                                                    |                                                                                                    |                                                                                                    |                            |                                                          |
|       | 8 Kwartal           | 3                        | Wyliczane                                                                                                    | Oznaczenie kwartalu                                                                                                    |                                                                                                    |                                                                                                    |                            |                                                          |
|       | 4 WariantFormularza | 1                        | Pole deklaracji                                                                                                    |                                                                                                    |                                                                                                    |                                                                                                    | ×                          |                                                          |
|       | 5 DataWypelnienia   | 2021-10-07 00:00:00.0000 | Dels Cal7lazania                                                                                                    |                                                                                                    |                                                                                                    |                                                                                                    |                            | nie musi być nie wcześniejsza niż dzień po zakończeniu k |
|       | 6 CelZlozenia       |                          | Wartość Wersja robocza (<br>Opis Złożenie deklara<br>Wersja robocza (<br>właściwej dekla<br>otrzymania infor<br>nieprawidowość<br>złożyć poprawną<br>informacji o praw<br>deklaracji zazna<br>zostanie przekaz | Jeklaracji<br>ji oznacza jej w<br>iracji w celu wyeliminowania niepra<br>macji o wykrtych błędach, w celu z<br>ci w skazane przez urząd skarbowy<br>widłowo wypełnionej wersji robocza<br>widłowo wypełnionej wersji robocza<br>czając pole – "Złożenie", Wersja ro<br>zana do państw członkowskich kon- | <ul> <li>- Złożenie, 2 -<br/>eryfikację przec<br/>widłowości. W<br/>lożenia dekłar<br/>w otrzymanym<br/>nije". W przypa-<br/>j dekłaracji, na<br/>bocza nie stan<br/>sumpcji.</li> </ul> | Wersja robocz<br>1 złożeniem<br>( przypadky<br>komunikacie i<br>dku otrzymani<br>ależy złożyć<br>iowi deklaracji<br>X Anuluj | ta<br>prawić<br>a<br>i nie | a robocza deklaracji. Wersja robocza deklaracji oznacza  |

Po zapisaniu modyfikacji należy ponownie wygenerować plik xml. System wyświetli komunikat z zapytaniem czy wygenerować plik ponownie, co należy potwierdzić poprzez zaznaczenie pola *Tak, chcę ponownie wygenerować* oraz wybór przycisku *Tak:* 

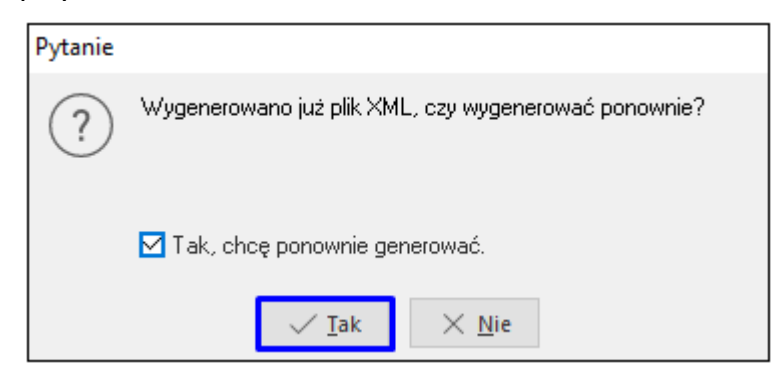

W kolejnych krokach należy zatwierdzić oraz wysłać plik deklaracji. W szczegółach widoczne będą pliki posiadające różny cel złożenia:

| Szczegóły Wygenerowane pliki | XML                     |                           |           |  |  |  |
|------------------------------|-------------------------|---------------------------|-----------|--|--|--|
|                              |                         |                           |           |  |  |  |
| Nazwa                        | Data wygenerowania pl 🔿 | Cel złożenia              | Walidacja |  |  |  |
| JPK_20211007120954.xml       | 2021-10-07 12:09        | Wersja robocza deklaracji | Pozytywna |  |  |  |
| JPK_20211007132654.xml       | 2021-10-07 13:26        | Złożenie deklaracji       | Pozytywna |  |  |  |
|                              |                         |                           |           |  |  |  |

Po wysyłce pliku należy pobrać UPO w sekcji Wysyłka:

| Wysyłka          |          |     |                      |
|------------------|----------|-----|----------------------|
|                  | ▽        |     |                      |
| Data Pobierz UPO | Operator | UPO | Status               |
| 2021-10-05 08:5  | 1 BASIA  | Tak | Przetwarzanie dokume |

Formularz wydruku zawiera standardowe pola identyfikujące dokument i datę jego wysyłki. <u>Nie zawiera on</u> <u>numeru UNR (</u>więcej o numerze UNR w rozdziale *4.6. Unikatowy numer referencyjny*).

|      | ······································                                                                 |                                           |  |  |  |  |  |  |  |  |  |
|------|----------------------------------------------------------------------------------------------------|-------------------------------------------|--|--|--|--|--|--|--|--|--|
|      | URZĘDOWE POŚ                                                                                           | VIADCZENIE ODBIORU                        |  |  |  |  |  |  |  |  |  |
|      | DOKUMENTU                                                                                              | ELEKTRONICZNEGO                           |  |  |  |  |  |  |  |  |  |
| A. N | IAZWA PEŁNA PODMIOTU, KTÓREMU DORĘCZO                                                                  | NO DOKUMENT ELEKTRONICZNY                 |  |  |  |  |  |  |  |  |  |
|      |                                                                                                    |                                           |  |  |  |  |  |  |  |  |  |
|      | e-Deklaracje -                                                                                         | system testowy                            |  |  |  |  |  |  |  |  |  |
| B. I | NFORMACJA O DOKUMENCIE                                                                                 |                                           |  |  |  |  |  |  |  |  |  |
|      | Dokument został zarejestrowany w systemie teleinformatycznym Ministerstv                               | va Finansów                               |  |  |  |  |  |  |  |  |  |
|      | Identyfikator dokumentu:                                                                               | Dnia (data. czas):                        |  |  |  |  |  |  |  |  |  |
|      |                                                                                                    |                                           |  |  |  |  |  |  |  |  |  |
|      | 4f372d2b6a04d90a3e10790a8611b3e7 2021-10-05T08:49:48.000+02:00                                         |                                           |  |  |  |  |  |  |  |  |  |
|      | Skrát złożonego dokumentu - identyczny z wartością użytą do podpisu dokumentu:                         |                                           |  |  |  |  |  |  |  |  |  |
|      |                                                                                                    |                                           |  |  |  |  |  |  |  |  |  |
|      | 3/PBj1ezZsmcUzqlQlkTul5G43M= [3E6BD44E38707086B33F3498BF9184E3]                                        |                                           |  |  |  |  |  |  |  |  |  |
|      | skrot dokumentu w postaci otrzymanej przez system (łącznie z podpisem ele                              | ktronicznymj:                             |  |  |  |  |  |  |  |  |  |
|      | B2509C0D9A2C18F                                                                                        | 52D9B089F5E1770E4                         |  |  |  |  |  |  |  |  |  |
|      | Dokument zweryfikowano pod względem zgodności ze strukturą logiczną:                                   |                                           |  |  |  |  |  |  |  |  |  |
|      |                                                                                                    |                                           |  |  |  |  |  |  |  |  |  |
|      | http://crd.gov.pl/wzor/2021/08/09/10797/sche                                                           | mat.xsd dla VIU-DO wariant 1 schemat 1-0E |  |  |  |  |  |  |  |  |  |
|      | dokumencie:                                                                                            | dokumencie:                               |  |  |  |  |  |  |  |  |  |
|      | NIP 9291851723                                                                                         |                                           |  |  |  |  |  |  |  |  |  |
|      | Urząd skarbowy, do którego został złożony dokument:                                                    | 1                                         |  |  |  |  |  |  |  |  |  |
|      |                                                                                                    |                                           |  |  |  |  |  |  |  |  |  |
|      | Drugi Urząd Skarbowy                                                                                   | Warszawa-Sródmieście                      |  |  |  |  |  |  |  |  |  |
|      | Stemper czasu.                                                                                         |                                           |  |  |  |  |  |  |  |  |  |
|      |                                                                                                    |                                           |  |  |  |  |  |  |  |  |  |
|      |                                                                                                    |                                           |  |  |  |  |  |  |  |  |  |
|      |                                                                                                    |                                           |  |  |  |  |  |  |  |  |  |
|      | IVIJAY IVIS UXIVI CUWIV QWOD<br>Dokument wystawiony automatycznie przez system teleinformatyczny Minis | terstwa Finansów                          |  |  |  |  |  |  |  |  |  |
|      | Data i czas wystawienia dokumentu:                                                                     |                                           |  |  |  |  |  |  |  |  |  |
|      | 2021-10-05T                                                                                            | 08:49:55+02:00                            |  |  |  |  |  |  |  |  |  |

### 4.6. Unikatowy numer referencyjny

Do każdej złożonej deklaracji VIU-DO nadawany jest Unikatowy Numer Referencyjny (UNR), który należy bezwzględnie podać w tytule przelewu podatku VAT do urzędu. Brak tego numeru skutkuje zwrotem dokonanej płatności i przelew zostanie uznany przez urząd za nieskuteczny. Numer ten składa się z kodu państwa członkowskiego identyfikacji, numeru VAT i okresu (kwartał i rok), za który składane jest rozliczenie (np. PL/PLXXXXXX/Q3.2021).

<u>Numer ten nie jest zawarty w pobranym UPO.</u> Jest on nadawany przez Ministerstwo Finansów i podatnik otrzyma go pocztą elektroniczną na adres podany w pliku deklaracji VIU-DO. Adres umieszczany jest tam na podstawie konfiguratora JPK: zakładka <u>1</u> *Podstawowe*, pole *E-mail*.

#### 4.7. Korygowanie deklaracji

W procedurze OSS możliwe jest złożenie tylko jednej deklaracji za dany okres rozliczeniowy, co oznacza, że w VIU-DO nie funkcjonuje mechanizm wysyłki korekt deklaracji. Skorygowanie danych odbywa się podczas wysyłki kolejnej deklaracji za kolejny kwartał.

#### Uwaga!

<u>W celu poprawnego wykazania korekty dokumentu w deklaracji VIU-DO na korekcie musi być wskazany</u> **miesiąc ewidencji VAT zgodny z datą sprzedaży** korygowanego dokumentu.

#### 4.7.1. Korekta i deklaracja dotyczą tego samego kwartału

• Korygowana faktura oraz korekta do tego dokumentu zostały wystawione w tym samym kwartale, za który składana jest deklaracja

| P Grupa: Sprzedaż                               | Dokument : (KFdetal) Korekta fakt                     | ury detalicznej       | Operator : Piotr No                                              | wak                |                                                       |                                                      |                    |           | × |
|-------------------------------------------------|-------------------------------------------------------|-----------------------|------------------------------------------------------------------|--------------------|-------------------------------------------------------|------------------------------------------------------|--------------------|-----------|---|
|                                                 |                                                       |                       | Korekta faktury VAT<br>6/2021                                    |                    |                                                       | Data wystawienia: 2021-10<br>Data sprzedaży: 2021-10 |                    |           |   |
| Kontrahent<br>(12) WALTER SC<br>Rotestrasse 78, | <u>Nabywca:</u> Odbiorca:<br>CHMIDT<br>87598 Munich   |                       | <mark>Opcje</mark><br>Przedstawiciel har<br>Zlece<br>Jednostka o | ndl.<br>nie<br>rg. |                                                       | Dotyczy<br>FA 22/202                                 | 1 z 2021-10-06     |           |   |
| Zestawienie poo                                 | datku VAT                                             |                       |                                                                  |                    | Ustawienia                                            |                                                      |                    |           |   |
| Stawki                                          | Brutto                                                | Vat                   | Netto                                                            |                    | Wlicz do ew. VAT                                      | październik 2021                                     |                    |           | ^ |
| 20%<br>Razem                                    | -4                                                    | 0,00<br>0,00          | -6,66<br>-6,66                                                   | -33,34<br>-33,34   | Grupa ewid. VAT<br>Kraj nadania<br>Kraj przeznaczenia | Polska<br>Francja                                    | -                  | >         |   |
| Oznaczenie dok                                  | umentów dla JPK                                       |                       |                                                                  |                    | Kraj stawek VAT                                       | Francja                                              | VAT bez prawa do o | dliczeń 🗌 | • |
| OSS_WS                                          | Wykaz Strona Źródło<br>Inne, JPK-V7 Inne, Podat Dokun | Nazwa<br>nent, Wewnąt | trzwspólnotowa sp                                                | Op<br>orz          | Rozliczenie zalicz                                    | ek                                                   |                    |           |   |

 W deklaracji VIU-DO, w oknie *Edycji pól danych* na zakładce *Ewidencja sprzedaży* wykazana będzie pozycja korekty z kwotami na minus

| P Dane VI | J-DO                                      |                 |                      |                          |                |                              |         |                       |      |                |                  |              |             |             |                 |
|-----------|-------------------------------------------|-----------------|----------------------|--------------------------|----------------|------------------------------|---------|-----------------------|------|----------------|------------------|--------------|-------------|-------------|-----------------|
| Okno      |                                           |                 |                      |                          |                |                              |         |                       |      |                |                  |              |             |             |                 |
| B D       | C, (; , , , , , , , , , , , , , , , , , , | \$7 I           |                      |                          |                |                              |         |                       |      |                |                  |              |             |             | ् Szukaj        |
| Nagłówek  | Podmiot                                   | Deklaracja      | Ewidencja sprzedaży  |                          |                |                              |         |                       |      |                |                  |              |             |             |                 |
| Msc. spi  | z Def dok skró                            | t Dowód sprzeda | aży Data wystawienia | Data sprzedaży Kraj nada | nia Kraj prze. | Stawka VAT Rodzaj stawki VAT | Podst F | Podatek VAT Waluta Ku | rs   | Podst. opod Po | datek VAT Waluta | Rodzaj dost. | Czy korekta | Rok korekty | Kwartał korek N |
| Główne    | Fdetal                                    | 21/2021         | 2021-10-06           | 2021-10-06 PL            | DE             | 19,00 STANDARD               | 151,26  | 28,74 PLN             | 4,60 | 32,88          | 6,25 EUR         | GOODS        |             |             |                 |
| Główne    | Fdetal                                    | 22/2021         | 2021-10-06           | 2021-10-06 PL            | FR             | 20,00 STANDARD               | 166,67  | 33,33 PLN             | 4,60 | 36,23          | 7,25 EUR         | GOODS        |             |             |                 |
| Główne    | KFdetal                                   | 6/2021          | 2021-10-11           | 2021-10-06 PL            | FR             | 20,00 STANDARD               | -33,34  | -6,66 PLN             | 4,60 | -7,25          | -1,45 EUR        | GOODS        |             |             |                 |
| Główne    | Fdetal                                    | 24/2021         | 2021-10-11           | 2021-10-11 PL            | CZ             | 19,00 REDUCED                | 84,03   | 15,97 PLN             | 4,60 | 18,27          | 3,47 EUR         | GOODS        |             |             |                 |
| Główne    | KFdetal                                   | 5/2021          | 2021-10-07           | 2021-09-14 PL            | SE             | 25,00 STANDARD               | -80,00  | -20,00 PLN            | 4,60 | -17,39         | -4,35 EUR        | GOODS        | Tak         | 2021        | 3               |

 Podstawa opodatkowania i kwota VAT z dokumentów korekt wystawionych w kwartale za jaki składana jest deklaracja będzie uwzględniona w sekcji C.2. dotyczącej podatku należnego poszczególnych państw członkowskich

| U.2                                                                                                    | SWIADCZENIE USŁUG Z PANSTWA CZ |                              |                        | NIA DZIAŁALINUSCI GUSPUDARCZEJ P                           | OZA UNIĄ EUROPEJSKĄ OKAZ DOSTA                         | VVT    |  |  |  |  |  |
|----------------------------------------------------------------------------------------------------|--------------------------------|------------------------------|------------------------|------------------------------------------------------------|--------------------------------------------------------|--------|--|--|--|--|--|
| 10                                                                                                    | WAROW WYSYLANYCH LUB TRANSPO   | RTOWANYCH Z PANSTWA CZŁONKOW | SKIEGO IDEN I YFIKACJI |                                                            |                                                        |        |  |  |  |  |  |
| C.2.                                                                                                    | 1. DE (NIEMCY)                 |                              |                        |                                                            |                                                        |        |  |  |  |  |  |
| Lp.                                                                                                    | 11. Rodzaj dostaw              | 12. Rodzaj stawki VAT        | 13. Stawka podatku VAT | 14. Podstawa opodatkowania według danej stawki podatku VAT | 15. Kwota podatku VAT według dane j stawki podatku VAT | Waluta |  |  |  |  |  |
| 1         DOSTAWA TOWARÓW         PODSTAWOWA         19.00         32.88         6.25         E                                                                                                    |                                |                              |                        |                                                            |                                                        |        |  |  |  |  |  |
| C.2.2 <sup>1</sup> / <sup>2</sup> Phintone catentownikie konnumpej<br>FR (FRANCJA)                                                                                                    |                                |                              |                        |                                                            |                                                        |        |  |  |  |  |  |
| Lp. 11. Rodzaj dostaw 12. Rodzaj stawki VAT 13. Stawka podatku VAT 14. Podstawa opodatkowania według danej stawki podatku VAT według dane j stawki podatku VAT Waluta                                 |                                |                              |                        |                                                            |                                                        |        |  |  |  |  |  |
| 1.                                                                                                    | DOSTAWA TOWARÓW                | PODSTAWOWA                   | 20.00                  | 28.98                                                      | 5.80                                                   | EUR    |  |  |  |  |  |
| C.2.                                                                                                    | 3. CZ (REPUBLIKA CZESKA)       |                              |                        |                                                            |                                                        |        |  |  |  |  |  |
| Lp.                                                                                                    | 11. Rodzaj dostaw              | 12. Rodzaj stawki VAT        | 13. Stawka podatku VAT | 14. Podstawa opodatkowania według danej stawki podatku VAT | 15. Kwota podatku VAT według dane j stawki podatku VAT | Waluta |  |  |  |  |  |
| 1.                                                                                                    | DOSTAWA TOWARÓW                | OBNIŻONA                     | 19.00                  | 18.27                                                      | 3.47                                                   | EUR    |  |  |  |  |  |
| Calkowita kwota należnego podatku VAT z tytułu świadczonych usług świadczonych z państwa członkowskiego identyfikacji oraz stałego miejsca prowadzenia działalności gospodarczej poza Unią Europejską |                                |                              |                        |                                                            |                                                        |        |  |  |  |  |  |
| Calkowita kwota należnego podatku VAT z tytułu dostaw towarów wysyłanych lub transportowanych z państwa członkowskiego identyfikacji 15.52                                                            |                                |                              |                        |                                                            |                                                        |        |  |  |  |  |  |

#### 4.7.2. Korekta dotyczy innego kwartału niż składana deklaracja

 Korekta dotyczy kwartału, za który była już złożona deklaracja – jeśli miesiąc ewidencji VAT domyślnie wskazywany jest na podstawie daty wystawienia dokumentu, to należy zmienić go na miesiąc wynikający z daty sprzedaży

| Ρ        | Grupa: Sprzedaż Dokur           | ment : (KFdetal) k | lorekta faktu | ıry detali | cznej Operator : Piotr Nowak                                                             |                |                               |                            |                                      |                          | $\times$ |
|----------|---------------------------------|--------------------|---------------|------------|------------------------------------------------------------------------------------------|----------------|-------------------------------|----------------------------|--------------------------------------|--------------------------|----------|
|          |                                 |                    |               |            | Korekta faktury                                                                          | VAT            |                               |                            | Data wystawienia:<br>Data sprzedaży: | 2021-10-07<br>2021-09-14 | >        |
| Ko<br>(1 | ontrahent ><br>13) RAGNAR LODBF | ROEK               |               |            | Opcje<br>Przedstawiciel handl.                                                           |                |                               | Dotyczy<br>5A 15/202       | 1 z 2021-09-14                       |                          |          |
| к        | ungsgatan 187, 514              | 45 Uppsala         |               |            | Zlecenie 🕨<br>Jednostka org. 🕨                                                           |                | /                             |                            |                                      |                          |          |
| Z        | estawienie podatku              | VAT                |               |            |                                                                                          | Ustawien       | ia                            |                            |                                      |                          |          |
|          | <b>Stawki</b><br>Razem          | Bru                | tto           | Va<br>0,00 | Netto<br>Wlicz dokument do ewidencji VAT                                                 | Wice do        | o ew. VAT<br>wid. VAT<br>ania | październik 2021<br>Polska |                                      | >                        | ^        |
| С        | )znaczenie dokumen              | itów dla JPK       | ><br>Źródło   | Nazw       | Za rok i miesiąc           Rok         2021         ✓           Miesiąc         wrzesień | <b>्र</b>      | eznaczenia<br>vek VAT         | Szwecja<br>Szwecja         | VAT bez prawa d                      | o odliczeń 🗌             | j<br>]   |
|          | OSS_WS Inne, JP                 | PK-V7 Inne,Pod     | Dokume        | Wew        | Nie wliczaj (brak określonego miesią                                                     | ąca ewidencji) | nie zalicze                   | ek                         |                                      |                          | •        |
|          |                                 |                    |               |            | √ <u>Z</u> apisz X <u>A</u> nuluj                                                        | ⑦ Pomoc        |                               |                            |                                      |                          |          |

 W deklaracji VIU-DO, w oknie *Edycji pól danych* na zakładce *Deklaracja* dodany zostanie rekord *Corrections*, w którym wykazane będą kwoty wynikające z korekt ze wskazaniem roku i kwartału korygowanej deklaracji

| -                   |            |                   |                          |                             |                        |                   |                  |                                                                  |
|---------------------|------------|-------------------|--------------------------|-----------------------------|------------------------|-------------------|------------------|------------------------------------------------------------------|
| Dane VIU-DO         |            |                   |                          |                             |                        |                   |                  |                                                                  |
| Okno                |            |                   |                          |                             |                        |                   |                  |                                                                  |
| ₽₽₽₽₽₽              | $\nabla$   |                   |                          |                             |                        |                   |                  |                                                                  |
| Nagłówek Podmiot    | Deklaracja | Ewidencja sprzeda | iży                      |                             |                        |                   |                  |                                                                  |
| Sekcja/Pole         | Kod kraju  | Nr VATT/Rok k     | Nr rej. VAT/Kwartał kor. | Kraj rej. V Rodzaj dostaw S | tawka VAT Typ stawki V | Podst. opod Kwota | podatku V Waluta | Opis                                                             |
| MSIDSupplies        | DE         |                   |                          | GOODS                       | 19,00 STANDARD         | 32,88             | 6,25 EUR         | C.2. ŚWIADCZENIE USŁUG Z PAŃSTWA CZŁONKOWSKIEGO IDENTYFIKAC.     |
| MSIDSupplies        | FR         |                   |                          | GOODS                       | 20,00 STANDARD         | 36,23             | 7,25 EUR         | C.2. ŚWIADCZENIE USŁUG Z PAŃSTWA CZŁONKOWSKIEGO IDENTYFIKAC.     |
| MSIDSupplies        | CZ         |                   |                          | GOODS                       | 20,00 REDUCED          | 90,58             | 18,12 EUR        | C.2. ŚWIADCZENIE USŁUG Z PAŃSTWA CZŁONKOWSKIEGO IDENTYFIKAC.     |
| GrandTotalMSIDGoods | s          |                   |                          |                             |                        |                   | 31,62 EUR        | Całkowita kwota należnego podatku VAT z tytułu dostaw towarów wy |
| GrandTotal          |            |                   |                          |                             |                        |                   | 31,62 EUR        | C.4. SUMA CAŁKOWITA KWOT NALEŻNEGO PODATKU VAT Z TYTUŁU          |
| Corrections         | SE         | 2021              | 3                        |                             |                        |                   | -4,35 EUR        | C.5. KOREKTY KWOT PODATKU VAT WYKAZANYCH W DEKLARACJACH ZA       |
| Balance             | DE         |                   |                          |                             |                        |                   | 6,25 EUR         | C.6. SALDO NALEŻNEGO PODATKU VAT DLA KAŻDEGO PAŃSTWA CZŁON       |
| Balance             | FR         |                   |                          |                             |                        |                   | 7,25 EUR         | C.6. SALDO NALEŻNEGO PODATKU VAT DLA KAŻDEGO PAŃSTWA CZŁON       |
| Balance             | CZ         |                   |                          |                             |                        |                   | 18,12 EUR        | C.6. SALDO NALEŻNEGO PODATKU VAT DLA KAŻDEGO PAŃSTWA CZŁON       |
| Balance             | SE         |                   |                          |                             |                        |                   | -4,35 EUR        | C.6. SALDO NALEŻNEGO PODATKU VAT DLA KAŻDEGO PAŃSTWA CZŁON       |
| TotalAmountOfVATDu  | ue         |                   |                          |                             |                        |                   | 27,27 EUR        | C.7. CAŁKOWITA KWOTA NALEŻNEGO PODATKU VAT DO WPŁATY             |

• w oknie *Edycji pól danych* na zakładce *Ewidencja sprzedaży* wykazana będzie pozycja korekty z kwotami na minus oraz wartościami w polach: *Czy korekta, Rok, Kwartał* 

| P Dane VIU | -DO          |               |                     |                             |                |                            |         |                      |      |               |                   |              |             |             |                     |
|------------|--------------|---------------|---------------------|-----------------------------|----------------|----------------------------|---------|----------------------|------|---------------|-------------------|--------------|-------------|-------------|---------------------|
| Okno       |              |               |                     |                             |                |                            |         |                      |      |               |                   |              |             |             |                     |
|            | _            | $\nabla$      | ▼   ■ 4             |                             |                |                            |         |                      |      |               |                   |              |             |             | 🔍 Szukaj            |
| Nagłówek   | Podmiot      | Deklaracja    | Ewidencja sprzedaży |                             |                |                            |         |                      |      |               |                   |              |             |             |                     |
| Msc. sprz  | Def dok skró | t Dowód sprze | ^ Data wystawienia  | Data sprzedaży Kraj nadania | a Kraj prze St | awka VAT Rodzaj stawki VAT | Podst F | Podatek VAT Waluta K | Curs | Podst. opod F | odatek VAT Waluta | Rodzaj dost. | Czy korekta | Rok korekty | Kwartał korek Numer |
| Główne     | Fdetal       | 21/2021       | 2021-10-06          | 2021-10-06 PL               | DE             | 19,00 STANDARD             | 151,26  | 28,74 PLN            | 4,60 | 32,88         | 6,25 EUR          | GOODS        |             |             |                     |
| 🗌 Główne   | Fdetal       | 22/2021       | 2021-10-06          | 2021-10-06 PL               | FR             | 20,00 STANDARD             | 166,67  | 33,33 PLN            | 4,60 | 36,23         | 7,25 EUR          | GOODS        |             |             |                     |
| Główne     | Fdetal       | 23/2021       | 2021-10-06          | 2021-10-06 PL               | CZ             | 20,00 REDUCED              | 416,67  | 83,33 PLN            | 4,60 | 90,58         | 18,12 EUR         | GOODS        |             |             |                     |
| 🗌 Główne   | KFdetal      | 5/2021        | 2021-10-07          | 2021-09-14 PL               | SE             | 25,00 STANDARD             | -80,00  | -20,00 PLN           | 4,60 | -17,39        | -4,35 EUR         | GOODS        | Tak         | 2021        | 3                   |
|            |              |               |                     |                             |                |                            |         |                      |      |               |                   |              |             |             |                     |

• W sekcji C.5. deklaracji zostaną uwzględnione dokumenty korekt z miesiącem VAT z poprzednich kwartałów oraz dokumenty, których wartości zostały zmienione.

| C.4.8<br>GOS<br>DOS<br>IDEN                                                                                                    | C.4.SUMA CAŁKOWITA KWOT NALEŻNEGO PODATKU VAT Z TYTUŁU ŚWIADCZENIA USŁUG Z PAŃSTWA CZŁONKOWSKIEGO IDENTYFIKACJI, ZE STAŁYCH MIEJSC PROWADZENIA DZIAŁALNOŚCI<br>GOSPODARCZEJ ZNAJDUJĄCYCH SIĘ POZA PAŃSTWEM CZŁONKOWSKIM IDENTYFIKACJI, ZE STAŁEGO MIEJSCA PROWADZENIA DZIAŁALNOŚCI GOSPODARCZEJ POZA UNIĄ EUROPEJSKĄ,<br>DOSTAWY TOWARÓW WYSYŁANYCH LUB TRANSPORTOWANYCH Z PAŃSTWA CZŁONKOWSKIEGO IDENTYFIKACJI I Z PAŃSTWA CZŁONKOWSKIEGO<br>IDENTYFIKACJI |                            |                          |                                                                   |  |        |  |  |  |  |  |
|----------------------------------------------------------------------------------------------------|----------------------------------------------------------------------------------------------------|----------------------------|--------------------------|-------------------------------------------------------------------|--|--------|--|--|--|--|--|
| Calkowita kwota należnego podatku VAT 28. 15.52                                                                                                    |                                                                                                    |                            |                          |                                                                   |  |        |  |  |  |  |  |
| C.5.ł                                                                                                    | OREKTY KWOT PODATKU VAT WYKAZANYCH W DEKLARACJ                                                                                                    | ACH ZA POPRZEDNIE OKRESY \ | VYNIKAJĄCE Z KOREKT DOST | AW TOWARÓW LUB ŚWIADCZONYCH USŁUG <sup>4)</sup>                   |  |        |  |  |  |  |  |
| C.(                                                                                                    | 5.1. 29. Kod państwa członkowskiego konsumpcji<br>SE (SZWECJA)                                                                                                    |                            |                          |                                                                   |  |        |  |  |  |  |  |
| Lp.                                                                                                    | 30. Rok                                                                                                    | 31. Kwartał                |                          | 32. Całkowita kwota podatku VAT wynikająca z korekt <sup>6)</sup> |  | Waluta |  |  |  |  |  |
| 2021 3 .4.35 EUR                                                                                                    |                                                                                                    |                            |                          |                                                                   |  |        |  |  |  |  |  |
| C.6.SALDO NALEŻNEGO PODATKU VAT DLA KAŻDEGO PAŃSTWA CZŁONKOWSKIEGO KONSUMPCJI                                                                                     |                                                                                                    |                            |                          |                                                                   |  |        |  |  |  |  |  |
| Lp. 21. Kod państwa członkowskiego konsumpcji 22. Całkowita kwota należnego podatku VAT z uwzgłędnieniem korekty deklaracji za poprzednie okresy <sup>(1)</sup> W |                                                                                                    |                            |                          |                                                                   |  |        |  |  |  |  |  |

#### 5. Zestawienia

#### 5.1. Rejestr VAT w układzie VIU-DO

W menu: *Zestawienia* → *Rejestry VAT* dodano zestawienie *Rejestr VAT* w układzie VIU-DO. Jest ono dostępne zarówno w module Finanse i Księgowość jak i Handlowo – Magazynowym

| Streamsoft Prestiż - Finanse - księgowość (na silniku FireDac)<br>Moduł Dokumenty Rozachupki Słowniki Zestawienia Sprawozdania Automaty Operacie System Okop Anlikacie Rozszerzenia Pulnity Pomoc |                                                                            |  |  |  |  |  |  |  |  |  |
|----------------------------------------------------------------------------------------------------|----------------------------------------------------------------------------|--|--|--|--|--|--|--|--|--|
| <u>M</u> oduł <u>D</u> okumenty <u>R</u> ozrachunki Sło <u>w</u> niki <u>Z</u> estawienia Spr <u>a</u> wozdania A <u>u</u> tomaty Op <u>e</u> racje <u>S</u> ystem <u>O</u> kr                    | no Ap <u>l</u> ikacje Rozszerze <u>n</u> ia Pulp <u>i</u> ty <u>P</u> omoc |  |  |  |  |  |  |  |  |  |
|                                                                                                    | •                                                                          |  |  |  |  |  |  |  |  |  |
| Wzorzec planu Polecenia Rejestracja <u>R</u> ejestry VAT                                                                                                    | ▶ %∏ Dostawa                                                               |  |  |  |  |  |  |  |  |  |
| kont księgowania zakupu Róż <u>n</u> ice kursowe                                                                                                    | % Korekta dostawy                                                          |  |  |  |  |  |  |  |  |  |
| ☐ ◀► <u>Z</u> estawienia definiowane                                                                                                    | ▶ % Nabycie                                                                |  |  |  |  |  |  |  |  |  |
| Z <u>e</u> stawienia proceduralne                                                                                                    | Korekta nabycia                                                            |  |  |  |  |  |  |  |  |  |
| <u>Operacje na danych</u>                                                                                                    | ▶<br>%    N <u>a</u> bycie - odchylenia                                    |  |  |  |  |  |  |  |  |  |
| Zestawienia dla kont                                                                                                    | % Ko <u>r</u> ekta nabycia - odchylenia                                    |  |  |  |  |  |  |  |  |  |
| Zes <u>t</u> awienia dla kont - definiuj                                                                                                    | Dok <u>u</u> menty bez określonego miesiąca ewidencji                      |  |  |  |  |  |  |  |  |  |
| Zest <u>a</u> wienia okresowe                                                                                                    | Wewnatrzwspólnotowe                                                        |  |  |  |  |  |  |  |  |  |
| Zesta <u>w</u> ienia pozycji                                                                                                    | %         Transakcie pozostałe (Fa wew)         >                          |  |  |  |  |  |  |  |  |  |
| Zestaw <u>i</u> enia miesięczne                                                                                                    | Transakcje dodatkowe (Paliwa)                                              |  |  |  |  |  |  |  |  |  |
| Zestawienia ro <u>c</u> zne                                                                                                    | Dostawa <u>p</u> oza terytorium kraju (Fa handl + inne np)                 |  |  |  |  |  |  |  |  |  |
| Zestawienie luk w numeracji księgowej                                                                                                    |                                                                            |  |  |  |  |  |  |  |  |  |
| Zestawienia <u>u</u> żytkownika                                                                                                    | VAT nabycie razem                                                          |  |  |  |  |  |  |  |  |  |
| Różnice <u>p</u> omiędzy kursami dla podatku dochodowego                                                                                                    |                                                                            |  |  |  |  |  |  |  |  |  |
| Zestawienie poz <u>v</u> cji kosztowych                                                                                                    | VAI najezny w układzie VAI-7                                               |  |  |  |  |  |  |  |  |  |
| Zestawienie dokumentów dla raportu okresowego sprzedaży                                                                                                    | VAI naijczony w układzie VAI-7                                             |  |  |  |  |  |  |  |  |  |
| <u>F</u> ormularze definiowane                                                                                                    | %         Rejestr VAT w układzie JPK                                       |  |  |  |  |  |  |  |  |  |
|                                                                                                    | %   Rejestr VAT w układzie JPK-V7                                          |  |  |  |  |  |  |  |  |  |
|                                                                                                    | %         Rejestr VAT w układzie VIU-DO                                    |  |  |  |  |  |  |  |  |  |

Do wygenerowania zestawienia konieczne jest wskazanie:

- Roku i kwartału za jaki ma być generowane zestawienie
- Konfiguratora JPK
- Kursu do przeliczeń na EURO
- Rodzaju kursu, który został uzupełniony przez użytkownika.

| Rejestr VAT w | układzie deklaracji VIU-DO 🛛 🗙 |
|---------------|--------------------------------|
| Miesiąc       |                                |
| Rok           | 2021 V Kwartał 3 V             |
| Konfigurato   | or JPK                         |
| Konfigurator  | JPK >                          |
| Kurs do prze  | eliczeń na EURO                |
| Kurs          | 1/2021, 2021-10-31, ECB >      |
| Rodzaj kursu  | Srednim ~                      |
|               | ✓ Zapisz × Anuluj ③ Pomoc      |

W zestawieniu prezentowane są wszystkie dokumenty, które będą uwzględnione w deklaracji VIU-DO za wskazany okres. Kolumny w zestawieniu oraz ich wartości (np. Rodzaj stawki VAT) są zgodne ze strukturą i wymogami pliku xml deklaracji.

| Ρ | Rejestr danych VIU-D | 00                                  |                   |                  |                |                     |                  |             |              |                    |            |                       |      |                |                  |              |             |             |
|---|----------------------|-------------------------------------|-------------------|------------------|----------------|---------------------|------------------|-------------|--------------|--------------------|------------|-----------------------|------|----------------|------------------|--------------|-------------|-------------|
| 1 | Okno                 |                                     |                   |                  |                |                     |                  |             |              |                    |            |                       |      |                |                  |              |             |             |
| Ľ | 2 🖶   2 ↓ 🖓          | $\forall   \mathbb{I}^{\mathbb{I}}$ | ₩   ₩             |                  |                |                     |                  |             |              |                    |            |                       |      |                |                  |              |             | ≡ ٩         |
| E | Ewidencja sprzedaży  |                                     |                   |                  |                |                     |                  |             |              |                    |            |                       |      |                |                  |              |             |             |
|   | Msc. sprz nazwa      | Def dok skr                         | . Dowód sprzedaży | Data wystawienia | Data sprzedaży | Podst. opodat. dok. | Podatek VAT dok. | Waluta dok. | Kraj nadania | Kraj przeznaczenia | Stawka VAT | Rodzaj stawki VAT Kur | s I  | Podst. opod Po | datek VAT Waluta | Rodzaj dost. | Czy korekta | Rok korekty |
|   | Główne               | Fvat                                | 1/08/2021         | 2021-08-31       |                | 100,00              | 20,0             | D PLN       | PL           | FR                 | 20,0       | 0 STANDARD            | 4,60 | 21,74          | 4,35 EUR         | GOODS        |             |             |
|   | Główne               | Fdetal                              | 12/2021           | 2021-09-09       | 2021-09-09     | 180,00              | 45,0             | D PLN       | PL           | SE                 | 25,0       | 0 STANDARD            | 4,60 | 39,13          | 9,78 EUR         | GOODS        |             |             |
|   | Główne               | Fdetal                              | 15/2021           | 2021-09-14       | 2021-09-14     | 80,00               | 20,0             | D PLN       | PL           | SE                 | 25,0       | 0 STANDARD            | 4,60 | 17,39          | 4,35 EUR         | GOODS        |             |             |
|   | Główne               | Fdetal                              | 16/2021           | 2021-09-15       | 2021-09-15     | 840,34              | 159,6            | 5 PLN       | PL           | DE                 | 19,0       | 0 STANDARD            | 4,60 | 182,69         | 34,71 EUR        | GOODS        |             |             |
|   | Główne               | Fvat                                | 18/2021           | 2021-09-21       | 2021-09-21     | 152,00              | 30,4             | D PLN       | PL           | FR                 | 20,0       | 0 STANDARD            | 4,60 | 33,04          | 6,61 EUR         | SERVICES     |             |             |

### 5.2. Rejestr VAT – Dostawa

Zestawienie dostępne w menu *Zestawienia – Rejestry VAT – Dostawa* zostało rozbudowane o pole *Rodzaj transakcji sprzedaży*. Pole to umożliwia filtrowanie transakcji w podglądzie zestawienia, do wyboru są wartości:

- Transakcje krajowe
- Transakcje krajowe i zagraniczne
- Transakcje zagraniczne

Po wyborze jednej z nich w zestawieniu zostaną wyświetlone tylko dokumenty z właściwą ewidencją VAT.

| Rejestr VAT - Dostawa                                                                                                    |                                                                                 |                                                                        |                                                                                              | ×                                       |
|----------------------------------------------------------------------------------------------------|---------------------------------------------------------------------------------|------------------------------------------------------------------------|----------------------------------------------------------------------------------------------|-----------------------------------------|
| Źródło                                                                                                    |                                                                                 |                                                                        |                                                                                              |                                         |
| Grupa ewidencji VAT                                                                                                    |                                                                                 |                                                                        | Dokumenty wystaw                                                                             | vione w                                 |
| Wszystkie                                                                                                    |                                                                                 | $\sim$                                                                 | Całym systemie                                                                               | e ~                                     |
| Zakres miesięcy w roku                                                                                                    |                                                                                 |                                                                        |                                                                                              |                                         |
| Wybierz Rok 2021                                                                                                    | <ul> <li>Miesią</li> </ul>                                                      | c Sierpień                                                             | ✓ do Sierpi                                                                                  | eń 🗸                                    |
| Dokumenty bez wpisanego     Wszystkie     Z zakresu dat dokument                                                                                                    | miesiąca VAT<br>ów od                                                           |                                                                        | 🗉 do                                                                                         |                                         |
| Miejsce sprzedaży                                                                                                    |                                                                                 |                                                                        |                                                                                              |                                         |
| Wszystkie v                                                                                                    | •                                                                               |                                                                        |                                                                                              |                                         |
| Typ dokumentu                                                                                                    |                                                                                 |                                                                        |                                                                                              |                                         |
| Wszystkie v                                                                                                    | •                                                                               | _                                                                      |                                                                                              |                                         |
| Rodzaj transakcji sprzedaży                                                                                                    |                                                                                 | _                                                                      |                                                                                              |                                         |
| Transakcje krajowe                                                                                                    |                                                                                 | ~                                                                      |                                                                                              |                                         |
| Transakcje krajowe i zagra                                                                                                    | aniczne                                                                         | co                                                                     | Poka                                                                                         | ż anulowane                             |
| Transakcje zagraniczne                                                                                                    |                                                                                 | 🔾 O dbio                                                               | orca Ar                                                                                      | nulowane                                |
| Rodzaj sprzedaży<br>Sprzedaż fiskalna<br>Sprzedaż niefiskalna (bez<br>Faktury do paragonów<br>Nie pokazuj par. gdy w<br>Nie pokazuj par. gdy w<br>Pokaż raport okresowy sp | faktur do parago<br>ystawiono do nie<br>yst. do niego fakt<br>rzedazy (RO), nie | Eksp<br>nów) Odw<br>go fakturę, a k<br>urę, a kontrah<br>pokazuj parag | oort<br>.rotne obciążenie<br>.ontrahent jest typu<br>. jednorazowy ma p<br>gonów zawartych w | ''Działalność''<br>poprawny NIP<br>v RO |
| Bez prawa do odliczeń                                                                                                    |                                                                                 |                                                                        |                                                                                              |                                         |
| Kartoteka<br>Pokaż nazwę kartoteki (w                                                                                                    | yświetla dokumer                                                                | ity tylko z pozy                                                       | vcjami)                                                                                      |                                         |
|                                                                                                    | Warunki                                                                         | √ <u>G</u> eneruj                                                      | imes <u>A</u> nuluj                                                                          | ⑦ Pomoc                                 |

### 6. Przelew podatku do urzędu

Płatności z tytułu podatku wynikającego z deklaracji VIU-DO należy dokonać na właściwe konto Drugiego Urzędu Skarbowego Warszawa-Śródmieście. Wpłaty powinny być dokonywane w walucie EUR, a tytuł przelewu powinien zawierać **wyłącznie** numer referencyjny deklaracji VAT (UNR).

Opcja wystawienia przelewu dostępna jest z poziomu szczegółów wysłanej deklaracji: Okno *VIU-DO*  $\rightarrow$  szczegóły  $\rightarrow$  zakładka *Wygenerowane pliki XML*  $\rightarrow$  drukarka  $\rightarrow$  *Wystaw przelew* 

| Szczegóły              | Wygenerowane | pliki XML                 |
|------------------------|--------------|---------------------------|
|                        |              |                           |
| Nazwa                  |              | Wystaw przelew            |
|                        |              | Pokaż dane w postaci HTML |
| JPK_20211007155223.xml |              | 2021-10-07 15:52 Złożenie |

W oknie *Dane przelewu do Urzędu Skarbowego* system automatycznie uzupełnia pola niezbędne do wykonania przelewu włącznie z nr rachunku US, na który należy dokonać płatności.

Użytkownik powinien uzupełnić jedynie pole *Identyfikacja*, gdzie należy wpisać m.in. UNR – Unikatowy Numer Identyfikacyjny:

| Dane przelewu do Urządu Skarbowego |                                                        |                      |               |       |  |  |  |
|------------------------------------|--------------------------------------------------------|----------------------|---------------|-------|--|--|--|
| W ciężar rachunku                  |                                                        |                      |               |       |  |  |  |
| Właściciel                         | Firma ABC Sp. z o.o.                                   |                      |               |       |  |  |  |
| Identyfikator                      | 1546096933                                             | Typ ident.           | N - NIP       | ~     |  |  |  |
| Adres                              | ul. Przemysłowa 2, 00-010 Warszawa                     |                      |               |       |  |  |  |
| Bank                               | РКО                                                    |                      |               |       |  |  |  |
| Konto                              | 49961710159888089582132720                             |                      |               |       |  |  |  |
| W dobro rachunku                   |                                                        |                      |               |       |  |  |  |
| Nazwa                              | Drugiego Urzędu Skarbowego Warszawa-Śródmi<br>t $\sim$ |                      |               |       |  |  |  |
| Bank                               | NBP O/Okr. w Warszawie 🗸 🗸                             |                      |               |       |  |  |  |
| Nr konta                           | 84 1010 1010 0165 9315 1697 8000                       |                      |               |       |  |  |  |
|                                    |                                                        |                      |               |       |  |  |  |
| Przelew za                         |                                                        |                      |               |       |  |  |  |
| Rok                                | 2021 💂                                                 | Okres                | K v 03        |       |  |  |  |
| Symbol form.                       | VIU-DO 🗸                                               |                      |               |       |  |  |  |
| Identyfikacja                      | PL/PLXXXXXX/Q3                                         | .2021                |               |       |  |  |  |
| <u>K</u> wota                      | 59,                                                    | 80 <u>D</u> ata      | 2021-10-08    |       |  |  |  |
| ,                                  | 🖶 <u>D</u> rukuj 💿                                     | Po <u>m</u> oc 🛛 🗶 . | <u>O</u> pcje | iknij |  |  |  |

#### Uwaga!

<u>Należy zwrócić uwagę, czy w wygenerowanym pliku wartość pola *Identyfikacja* jest taka sama jak wpisana w oknie przelewu. Niektóre formaty przelewów elektronicznych mogą pomijać znaki przełamania obecne w numerze UNR, co w konsekwencji może skutkować odrzuceniem przelewu przez urząd skarbowy.</u>